# 惠州市工程建设项目审批管理系统 使用手册 (建设单位版)

北京建设数字科技股份有限公司

2019年11月

| 1.  | 系统登    | 陆    |            | 1  |
|-----|--------|------|------------|----|
| 2.  | 首页     |      |            | 2  |
| 3.  | 项目申    | 报    |            |    |
|     | 3.1.   | 立项   | 用地规划许可阶段申报 | 3  |
|     | 3.2.   | 工程   | 建设许可阶段申报   | 6  |
|     | 3.3.   | 施工   | 许可阶段申报     | 7  |
|     | 3.4.   | 竣工   | 验收阶段申报     | 8  |
|     | 3.4    | I.1. | 委托测绘合同备案   | 8  |
|     | 3.4    | 1.2. | 项目信息填写     |    |
|     | 3.5.   | 并联   | 推进事项申报     |    |
| 4.  | 我的项    | 目    |            |    |
| 5.  | 综合管    | 理    |            |    |
|     | 5.1 待刻 | 办箱.  |            |    |
|     | 5.2    | 已办   | 箱          |    |
| 6.  | 信用管    | 理    |            |    |
| 7.  | 中介机    | 构    |            |    |
| 8.  | 市政公    | 共服   | 务          |    |
|     | 13.1.  | 市    | 政公共服务申请    |    |
|     | 13.2.  | 市    | 政公共服务告知    |    |
| 14. | 承      | 诺制   | 管理         |    |
|     | 15.1.  | 承    | 诺书申请       |    |
|     | 15.2.  | 容    | 缺补充        |    |
| 16. | 服      | 务中   | 心          | 23 |
| 17. | 系      | 统共   | 享按钮说明      |    |

## 目录

#### 1. 系统登陆

建设单位从"广东省政务服务网"采用法人登录方式登录:

1、从广东省政务服务网--特色服务--工程建设项目审批--城市快捷入口--惠州市,具体登录方式如下:

登录广东省政务服务网(<u>http://www.gdzwfw.gov.cn/</u>)→选择特色服务→ 点击"工程建设项目审批"。

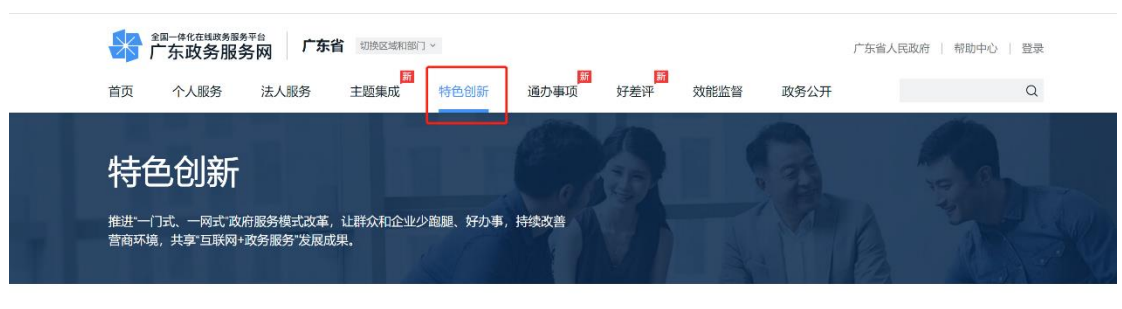

特色营商环境服务

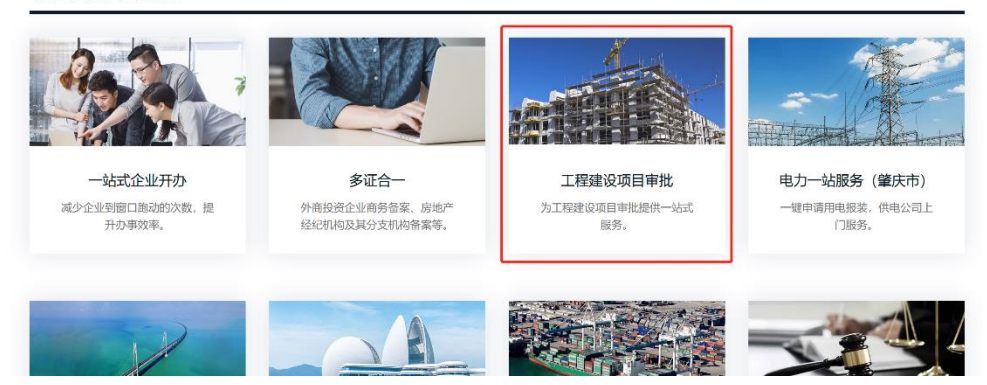

|                      | 200-#%在\$\$\$\$\$\$<br>广东政务服务网                 | 工程建设项目审批                                             |                                     |                                      |                                                                                                    |                            |  |
|----------------------|------------------------------------------------|------------------------------------------------------|-------------------------------------|--------------------------------------|----------------------------------------------------------------------------------------------------|----------------------------|--|
| the states and insta | 工程建设项目                                         | 目审批<br>* ##########                                  | al Madestines                       | anni mn - Pilisaa                    |                                                                                                    | Lan-Lan-                   |  |
|                      | 政府投资项目<br>审批流程                                 | 社会投资项目<br>审批流程                                       |                                     |                                      |                                                                                                    |                            |  |
|                      | 我的工作台                                          |                                                      |                                     |                                      | Contraction of the sector                                                                                                    |                            |  |
|                      | 夏<br>项目赋码(项目<br>提供项目登记快                        | 登记)<br>連入口 提供项目1                                     | <b>进度面询</b><br>建設価値<br>運動組織面)<br>単効 | <b>政策文件</b><br>工程建设项目审批制度改革4<br>政策文件 | 改革动<br>实时了解工程建设<br>改革动                                                                                                    | <b>ふ</b><br>项目审批制度<br>志    |  |
|                      | 项目审批环节示意图                                      |                                                      |                                     |                                      |                                                                                                    |                            |  |
|                      | 1<br>立项用地规划详                                   | F可阶段 工程建                                             | 2<br>设许可阶段                          | → 3<br>施工许可阶段                        | → 4<br>竣工验收阶段                                                                                                    |                            |  |
|                      | 一份办事推一张申请表                                     |                                                      | 中请表单                                | 一份办事指南 一张申请表单 一张申请表单                 | 一份办事指南 一张申请表单 一套申将材料                                                                                                    |                            |  |
|                      | 一家牵头、并<br>批、限时力                                | 戦車  一家牵<br>  括                                       | 头、并联审<br>限时办结                       | 一家牵头、并联审<br>批、限时办结                   | 一家牵头、并联审批、限时办结                                                                                                    |                            |  |
|                      | 城市快捷入口                                         |                                                      |                                     |                                      |                                                                                                    |                            |  |
|                      | tom the laterate                               | no di Anazar                                         | Anna an                             | Ad Laborar                           | .a.                                                                                                    | A.Îlas                     |  |
|                      | · mirraith-                                    | 深圳                                                   | 佛山                                  | 中山                                   | 10                                                                                                    | 肇庆                         |  |
|                      | rn All Innas                                   | na di Aleman<br>Ru                                   | 佛山                                  | Aul Lawrence<br>Pu                   | an                                                                                                    | A.Î.A.                     |  |
|                      |                                                | щ                                                    | an an Arthur,<br>Bi                 | 5<br>Rei                             | autoria de la constancia de la constanci |                            |  |
|                      |                                                |                                                      |                                     |                                      |                                                                                                    |                            |  |
|                      | 主か: 广东省人民政府办公庁 手の:<br>専iCP音 05070829号-2 🧟 専公同3 | 数字广东网络建设有限公司 医视所有: f<br>2倍 44010402001768号 网站标识码 440 | "东政务程务网<br>0000084                  |                                      | <b>UK 85</b>                                                                                                    | 840<br>345 <u>乾晴网站</u> 335 |  |

#### 2. 首页

系统首页栏提供了"我要看"、"我要办"、"我要查"及"通知公告"的快 捷入口,为建设单位提供方便快捷的查询办理相关项目,同时在屏幕右侧也提供 了平台技术支持交流群二维码、工程建设项目审批制度改革建议、办事指南以及 评价微信小程序给建设单位提供相关业务的线上指导与沟通。

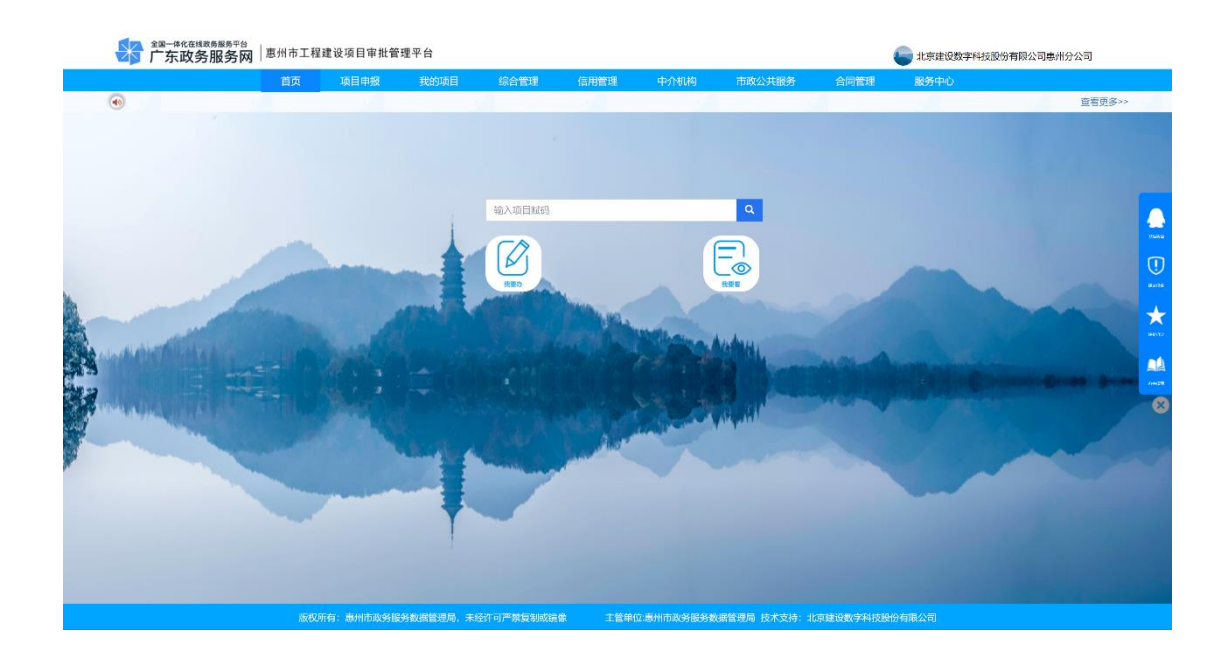

#### 3. 项目申报

在"项目申报"栏中选择要申报的项目类型和申报阶段。系统共设置了6 种项目类型,4个审批阶段和1个并行推进事项办理,平台提供了每个阶段的办 事指南建设单位根据实际需求进行项目申报。

| 全國一体化在线政务服务平台<br>广东政务服务网 | 惠州市工程建   | 设项目审批管     | 理平台      |                                                             |                |                       |                    |              | 北京建设数字科技股份有限公司惠州分公司 | ]                |
|--------------------------|----------|------------|----------|-------------------------------------------------------------|----------------|-----------------------|--------------------|--------------|---------------------|------------------|
|                          | 首页       | 项目申报       | 我的项目     | 综合管理                                                        | 信用管理           | 中介机构                  | 市政公共服务             | 合同管理         | 服务中心                |                  |
| 项目分类                     |          |            |          |                                                             |                |                       |                    |              |                     |                  |
|                          |          |            |          |                                                             |                |                       |                    |              | Ű.                  |                  |
| 政府投资房屋;                  | 主筑项目     | 政府投        | 资市政道路工程项 | i E                                                         | 社会投资带方案用地的产业区工 | 案出让<br>[业项目           | 社会投资不带;<br>用地的产业区: | 方案出让<br>工业项目 | 社会投资小型建设项目          |                  |
|                          |          |            |          |                                                             |                |                       |                    |              |                     | ( <b>1</b> )<br> |
| 社会投资—                    | 段项目      |            |          |                                                             |                |                       |                    |              |                     | ***              |
|                          |          |            |          |                                                             |                |                       |                    |              |                     |                  |
|                          |          |            |          |                                                             |                |                       |                    |              |                     | $\otimes$        |
| 申报阶段                     | 🛄 政府投资房间 | 室建築项目-办事指南 | E        |                                                             |                |                       |                    |              |                     |                  |
| 🏩 立项用地<br>🙆 工程规划         |          |            |          |                                                             |                |                       |                    |              | 〇〇 网上申报<br>〇〇 网上申报  |                  |
| 施工许可                     |          |            |          |                                                             |                |                       |                    |              | □ 网上申报              |                  |
| 🧾 或工验收<br>🐵 并联办理         |          |            |          |                                                             |                |                       |                    |              | 山 网上申报<br>110 网上申报  |                  |
|                          | UCHD SC4 |            |          | Con cui tati dei dei cui cui cui cui cui cui cui cui cui cu |                | 1.11.11.11.12.0P.42.W |                    |              |                     |                  |

#### 3.1.立项用地规划许可阶段申报

政府投资类项目设有立项用地规划许可阶段,点击具体的政府投资项目分

类,再选择立项用地阶段,点击"网上申报",即可进行项目立项用地阶段的申报。

| ☑▶ 厂东政务服务网     | 惠州市工程建   | 设项目审批管   | 管理平台      |      |         |             |        |      | 北京建设数字科技股份有限 | 公司惠州分公司 |
|----------------|----------|----------|-----------|------|---------|-------------|--------|------|--------------|---------|
|                | 首页       | 项目申报     | 我的项目      | 综合管理 | 信用管理    | 中介机构        | 市政公共服务 | 合同管理 | 服务中心         |         |
| 项目分类           |          |          |           |      |         |             |        |      |              |         |
|                |          |          |           |      |         |             |        |      |              |         |
|                |          |          |           |      |         |             |        |      | ir.          |         |
| (¥)            |          |          |           |      |         |             |        |      |              |         |
| 政府投资房屋         | 主筑项目     | 政府       | 投资市政道路工程项 | =    | 社会投资带方  | <b>桨出</b> 让 | 社会投资不带 | 方案出让 | 社会投资小型建设项    | E       |
|                |          |          |           |      | 用地的产业区日 | 业项目         | 用地的产业区 | 工业项目 |              |         |
|                |          |          |           |      |         |             |        |      |              |         |
|                |          |          |           |      |         |             |        |      |              |         |
| FI             |          |          |           |      |         |             |        |      |              |         |
| 社会投资一          | 段项目      |          |           |      |         |             |        |      |              |         |
|                |          |          |           |      |         |             |        |      |              |         |
|                |          |          |           |      |         |             |        |      |              |         |
|                |          |          |           |      |         |             |        |      |              |         |
|                |          |          |           |      |         |             |        |      |              |         |
|                |          |          |           |      |         |             |        |      |              |         |
| 申报阶段           | 」 政府投资房間 | 建築项目・カ事指 | 滴         |      |         |             |        |      |              |         |
| 💷 立项用地         |          |          |           |      |         |             |        |      | □ 网上申报       |         |
| <b>红</b> 工程规划  |          |          |           |      |         |             |        |      | 🛄 网上中报       |         |
| <u>㎞</u> 施工许可  |          |          |           |      |         |             |        |      | 🛄 网上申报       |         |
| (A) 10 T RO H7 |          |          |           |      |         |             |        |      | 🛄 网上申报       |         |
|                |          |          |           |      |         |             |        |      |              |         |

在打开的新增申请表单页面,填写项目基本信息和专项申请信息、确认本阶 段办理事项、上传本阶段办理事项所需申报材料。

#### 第一步:填写项目基本信息。

首先,输入项目代码进行验证,验证成功后,系统将自动提取相关项目基本 信息,有进行前期策划的项目,还应填写项目生成编号。建设单位还需根据实际 情况填写剩余必填或选填的项目信息。

| ▲四一体化在线线为振荡开台<br>广东政务服务网 恵州市工<br>立项用地× | <b>工程建设项目审批管理平台</b>                                                                                                    |                                                                                                    |                                                                            | 3 北京         | 理设数字科技股份有限公司患州分公司 |  |
|----------------------------------------|----------------------------------------------------------------------------------------------------|----------------------------------------------------------------------------------------------------|----------------------------------------------------------------------------|--------------|-------------------|--|
| 基本信息 申请事项 申捐                           | 反材料                                                                                                    |                                                                                                    |                                                                            |              |                   |  |
| 5<br>1<br>1<br>1<br>1                  | <b>政府</b> 招<br>4日本本日報<br>項目代料<br>2日1年<br>第日代料<br>2日1年<br>1.输入项目代码<br>2日1年<br>2日1年<br>2日1年<br>2日1年<br>3日1年<br>3日11年<br>3日11年<br>3日111年<br>3日111年<br>3日111年<br>3日1111年<br>3日1111年<br>3日111111<br>3日11111111<br>3日11111111111111 |                                                                                                    | 项目<br><b>英目代码</b><br><b>使用合意</b><br>× <sup>KB</sup><br><sup>来</sup> POJDLE |              |                   |  |
| 道<br>2<br>章<br>数<br>数                  | 12年の基本信息<br>中位は販売数 統一社会信用代码<br>先一信用代码 74990196-9<br>新奈人子孔<br>取充人転銷<br>添人に代売型<br>托人身份证号 422828198005151526                                                                                                    | 法定代表人 第1            次托联系人 至1            法人于机            联系人均排            法人证件号码            法人证件号码            十上一步 | 遊戲 联系电话<br>就方 联系电话                                                         | 0752 2069010 |                   |  |

#### 第二步:申请事项确认。

系统默认勾选了所有本阶段可能申报的事项,建设单位可根据项目实际情况

进行筛选,去掉不需办理的事项。

| 立项用地 × |           |                                                                  |                                              |  |
|--------|-----------|------------------------------------------------------------------|----------------------------------------------|--|
|        | 基本信息 申请事项 | 申报材料                                                             |                                              |  |
|        |           | <ul> <li>─ 发送部门</li> <li>■ 项目建议书</li> <li>□ 可行性研究报告批复</li> </ul> | 富要履行项目审批、核准手续的依法必须招标的基建工程、特许经营项目招标方式和招标范围的核准 |  |
|        |           | <ul> <li>自然资源部门</li> <li>建设用地预审与选址意见书核发</li> </ul>               | ■ 建设用地(含临时)规划许可                              |  |

#### 第三步:上传申报材料。

系统根据勾选的申请事项,自动生成申报材料目录,建设单位根据材料目录 上传相应材料。

| $\times$ | <sup>全国─#化在线政务服务</sup><br>广东政务服务 | <sup>5平台</sup><br><b> ちの</b> <sup>  恵州7</sup> | 市工程  | 建设项目审批管理平台               |      |     |                |         | 3 :th5 | 自建设数字科技股份有限公司惠州分公司 |         |
|----------|----------------------------------|-----------------------------------------------|------|--------------------------|------|-----|----------------|---------|--------|--------------------|---------|
| 立项用地 ×   |                                  |                                               |      |                          |      |     |                |         |        |                    | 201 C-1 |
|          | 基本信息                             | 申请事项                                          | 中报材料 | \$                       |      |     |                |         |        |                    |         |
|          |                                  |                                               |      |                          |      |     |                |         |        |                    |         |
|          |                                  |                                               |      | 材料名称                     | 材料数量 | 上传  | 下载             | 預覧      | 删除     |                    |         |
|          |                                  |                                               | 淅    | 本材料                      |      |     |                |         | -      | h                  |         |
|          |                                  |                                               | 1    | 统一社会信用代码证及法定代表人身份证       | 0    | ت ( | <u>+</u>       | $\odot$ | 8      |                    |         |
|          |                                  |                                               | 2    | 经办人身份证复印件                | 0    | ت ( | <u>+</u>       | 0       | 8      |                    |         |
|          |                                  |                                               | 3    | 授权委托书                    | 0    | ت ( | <u>+</u>       | $\odot$ | 8      |                    |         |
|          |                                  |                                               | 政    | 府投资项目建议书审批               |      |     |                |         |        |                    |         |
|          |                                  |                                               | 1    | 项目建议书文本                  | 0    | ك ( | <u>+</u>       | ۲       |        |                    |         |
|          |                                  |                                               | 2    | 项目建议书审批申请文件              | 0    | ت ( | $\overline{+}$ | $\odot$ | 8      |                    |         |
|          |                                  |                                               | 建    | 设用地(含临时用地)规划许可证模发        |      |     |                |         |        |                    |         |
|          |                                  |                                               | 1    | 《国有土地使用证》《历史用地》          | 0    | ت ( | <u>+</u>       | •       | ÷      |                    |         |
|          |                                  |                                               | 2    | 国土使用权网上挂牌交易成交确认书和国有建设用…  | 0    | ت ( | <u>+</u>       | $\odot$ |        |                    |         |
|          |                                  |                                               | 3    | 《国有土地使用证》(核对原件提交复印件)、收…  | 0    | ك ( | <u>+</u>       | $\odot$ | 8      |                    |         |
|          |                                  |                                               | 4    | 《国有土地使用证》(核对原件提交复印件)、遗…  | 0    | ت ( | <u>+</u>       | •       | 8      |                    |         |
|          |                                  |                                               | 5    | 涉及安全,污染或其他特殊要求的建设项目,须提交… | 0    | ت ( | <u>+</u>       | 0       | ÷.     |                    |         |

点击上传按钮,将准备好的材料上传到对应目录,上传完成后可以对材料进行预览、删除操作,同时在"材料数量"列可以查看上传材料的数量。

#### 第四步:填写专项信息表

项目基本信息填写完成后点击屏幕下方的 **\*\*\***,填写相关事项需要额外补充的信息,其中部门基本信息,系统将自动同步,专项信息表将根据勾选的事项自动生成。

| 200-0+0-048,858,858,97€9<br>广东政务服务网│惠州市工程建设项目6<br>(%用地× | 我管理平台                                                      | 北京建设数字科技股份有限公司要用分公司 |
|---------------------------------------------------------|------------------------------------------------------------|---------------------|
|                                                         | 建设用地(含临时用地)规划许可证核发                                         | :                   |
|                                                         | 一建设用地(含临时用地)规划许可证申请信息 ———————————————————————————————————— |                     |
|                                                         | 立案类別 新征建设用地办证                                              | •                   |
|                                                         | 基本信息<br>地形图号 DT 20191115 中请用地凿积 1200                       | (平方米)               |
|                                                         | 建设用填溉况                                                     |                     |
|                                                         | 征地现状土地类别 旧城区 • 项目现状 未开工                                    | ×                   |
|                                                         | 項目类別 民用建筑 • 特殊性质 跨行政区工程                                    | •                   |
|                                                         | 项目主模功能 保险性住房                                               | •                   |
|                                                         | 规划部门历史<br>审批文件文号                                           |                     |
|                                                         |                                                            |                     |

#### |+ 上─歩 下─歩 →|

#### 第五步:提交窗口受理。

建设单位在确认所填写的信息准确和上传的材料准确无误后,点击"下一步" 按钮,将项目发送到对应县市区综合受理窗口进行受理。

| 建设田业(金临时田地)规划许可证核发                                         | <del>}</del> |  |
|------------------------------------------------------------|--------------|--|
| 一 推访用地(全体时用地)规则许可证中责信息———————————————————————————————————— | <b>_</b>     |  |
| 立案类别 新征建设用地办证                                              | •            |  |
| 一 基本信息                                                     |              |  |
| 地形图号 DT 20191115 中请出地面积 1200                               | (平方米)        |  |
| - 2015 田油(162)                                             |              |  |
| を SATA ADMAN                                               |              |  |
|                                                            |              |  |
| 项目交别 民用建立 德认发送?                                            | <u> </u>     |  |
| 项目主要功能 保障性性                                                | •            |  |
| 構定 現C消<br>#ediatorial ITT-da                               |              |  |
| 现过min100史<br>审批文件文号                                        |              |  |
|                                                            |              |  |
|                                                            |              |  |
|                                                            |              |  |
|                                                            |              |  |
|                                                            |              |  |
|                                                            |              |  |

#### 3.2. 工程建设许可阶段申报

工程建设许可阶段的申报操作与立项用地规划许可阶段申报步骤一致,其 中,工程建设许可阶段在进行项目基本信息填写时,如果需要分期报建的情况, 则需要申请分期工程代码,并填写相应的分期建设情况。

| 其太信白 由清重顶                                                                                                    | 中级材料                                                                                                    |                                                                                                    |                                                                                                    |                                                                                                    |                                                                                                    |                                                                    |                          |                                           |
|----------------------------------------------------------------------------------------------------|----------------------------------------------------------------------------------------------------|----------------------------------------------------------------------------------------------------|----------------------------------------------------------------------------------------------------|----------------------------------------------------------------------------------------------------|----------------------------------------------------------------------------------------------------|--------------------------------------------------------------------|--------------------------|-------------------------------------------|
|                                                                                                    | 拟开工时间                                                                                                    | 2016年04月01日                                                                                                    | 1                                                                                                    | 🗰 拟建成时间                                                                                                    | ] 2018年09                                                                                                    | 月01日                                                               | Ħ                        |                                           |
|                                                                                                    | 文书送达方式                                                                                                    |                                                                                                    |                                                                                                    | • 经济类型                                                                                                    | <u>v</u>                                                                                                    |                                                                    | T                        |                                           |
|                                                                                                    | 一 项目单位基本信息                                                                                                    |                                                                                                    |                                                                                                    |                                                                                                    |                                                                                                    |                                                                    |                          |                                           |
|                                                                                                    | 单位证照类型                                                                                                    | 统一社会信用作                                                                                                    | .約 •                                                                                                    | 法定代表人                                                                                                    | 常晓燕                                                                                                    | 联系电调                                                               |                          |                                           |
|                                                                                                    | 统一信用代理                                                                                                    |                                                                                                    |                                                                                                    | 委托联系人                                                                                                    | 孟琼芳                                                                                                    | 联系电话                                                               |                          |                                           |
|                                                                                                    | 联系人手机                                                                                                    |                                                                                                    |                                                                                                    | 法人手机                                                                                                    |                                                                                                    |                                                                    |                          |                                           |
|                                                                                                    | 联系人邮箱                                                                                                    |                                                                                                    |                                                                                                    | 联系人地址                                                                                                    |                                                                                                    |                                                                    |                          |                                           |
|                                                                                                    | 联系人证件类型                                                                                                    |                                                                                                    | •                                                                                                    | 法人证件类型                                                                                                    |                                                                                                    |                                                                    | •                        |                                           |
|                                                                                                    | 委托人身份证                                                                                                    |                                                                                                    |                                                                                                    | 法人证件号码                                                                                                    |                                                                                                    |                                                                    |                          |                                           |
|                                                                                                    | 建设单位地址                                                                                                    | 广东省惠州市惠                                                                                                    | 城区江北新区文昌一路                                                                                                    | 一号帝景湾                                                                                                    |                                                                                                    |                                                                    |                          |                                           |
|                                                                                                    | 是否分期建设                                                                                                    | 是 • т.                                                                                                    | *                                                                                                    |                                                                                                    |                                                                                                    | 工程代码申请                                                             | <b>E</b> 看分期情况           |                                           |
|                                                                                                    | L                                                                                                    | 说明:不振分的项目,                                                                                                    | 工程代码和项目代码一致,对                                                                                                    | 于分期项目,需在项目代码                                                                                                    | 马后追加固位                                                                                                    |                                                                    |                          |                                           |
|                                                                                                    |                                                                                                    | PT: 4444-444444-434-                                                                                                    | an-aaaaan-aaan-0001. AJ T-394                                                                                                    | 1.2790811、北方二位数学                                                                                                    | 治にため登録的と対し                                                                                                    |                                                                    |                          |                                           |
|                                                                                                    |                                                                                                    |                                                                                                    |                                                                                                    |                                                                                                    |                                                                                                    |                                                                    |                          |                                           |
|                                                                                                    | - 項目详细信息                                                                                                    | de alta                                                                                                    |                                                                                                    |                                                                                                    | *                                                                                                    |                                                                    |                          |                                           |
|                                                                                                    | 立項类型                                                                                                    | 首案                                                                                                    |                                                                                                    | - 工程:                                                                                                    | 分类                                                                                                    |                                                                    | •                        |                                           |
|                                                                                                    |                                                                                                    |                                                                                                    |                                                                                                    | 14 F-45 T-                                                                                                    | 45                                                                                                    |                                                                    |                          |                                           |
| (国一体化在线政务服务平台 )                                                                                                    |                                                                                                    |                                                                                                    | l                                                                                                    | 14 T-D                                                                                                    |                                                                                                    |                                                                    |                          |                                           |
| 29-体化在线政务服务平台<br>「オーマト なりロシマコ」「西<br>122代码中店                                                                                                    | 用学工物等协议日年                                                                                                    | #警理亚台                                                                                                    |                                                                                                    |                                                                                                    |                                                                                                    | _                                                                  | Tradeout of Macherolytes | *****                                     |
| :雲-体化在线致务服务平台<br>                                                                                                    | 州学士 拍 <b>连</b> 协定日年                                                                                                    | 拼答神亚台                                                                                                    | I                                                                                                    | 程代码登记                                                                                                    | 表                                                                                                    | -                                                                  | æ                        |                                           |
| 23一体化在线发展展展于台<br>一分子之上,如 m 2 mm 1 m 4<br>工程代码中均                                                                                                    | ₩ <b>★〒報神장점日</b> 급<br>○<br>○ (20)                                                                                                    | ·掛祭碑亚台<br>河目信息———                                                                                                    | I                                                                                                    | 程代码登记:                                                                                                    | 表                                                                                                    |                                                                    |                          |                                           |
| 13—14代的时候的最多干台<br>13—14代的中方。<br>工程代码中方                                                                                                    | ₩ <b>★ Т ₩ № № Б В №</b><br>- 220<br>- 3                                                                                                    | ##蘇珊亚台<br>測日信息<br>[日代码 2016-4                                                                                                    | <b>T</b><br>11302-70-03-000306                                                                                                    | 程代码登记:                                                                                                    | <b>表</b><br>新口感投资                                                                                                    | 63000.0 <i>j</i> iл                                                |                          | 19 J. J. J. J. J. J. J. J. J. J. J. J. J. |
| 22——名名《林教典》并当<br>第一章 名称""""<br>王 王 王 王 王 王 王 王 王 王 王 王 王 王 王 王 王 王 王                                                                                                     | ■末て登録後後 目標<br>20<br>月<br>月<br>月                                                                                                    | <ul> <li>湖口信息</li> <li>山代明 2016-4</li> <li>1目名称 合生上</li> </ul>                                                                                                    | 工<br>11302-70-03-000306<br>21時に七別一組団                                                                                                    | 程代码登记:                                                                                                    | <b>表</b><br>約日息投资                                                                                                    | 63000.0 <u>/</u> jл                                                |                          |                                           |
| 第一位名名林政府局于20<br>19 年後年年月<br>19 19 年月<br>19 19 日月<br>19 19 日月                                                                                                    | ■本 <b>て設建設施設</b><br>- 200<br>月<br>- 3<br>- 40<br>- 40<br>- | <ul> <li># 毎 車 並 ム</li> <li>※ 前 毎 車 並 ム</li> <li>※ 前 日 作 島</li> <li>※ 1日 作 約</li> <li>(日 仁 昭 「 島 」</li> </ul>                                                                                                    | 工<br>11302-70-03-000306<br>2.11所七期一组团                                                                                                    | 程代码登记:                                                                                                    | 表                                                                                                    | 63000.0 <u>ј</u> л                                                 |                          |                                           |
| ₩_何名名注意為無券平台<br>1 第 4 5 5 5 5 5 5 1 第 4<br>理代码中请                                                                                                    | ижт Южасан<br>20<br>д<br>4<br>4<br>1<br>8<br>8<br>8<br>8<br>8<br>8<br>8<br>8<br>8<br>8<br>8<br>8<br>8<br>8<br>8<br>8<br>8                                                                                                    | # 帶理 至 会<br>河口信息<br>; 口代码 2016-4<br>1目名称 含生上<br>; 且信息<br>; 阶段工程代码 []                                                                                                    | 工<br>11302-70-03-000306<br>包括斥七河一组团                                                                                                    | 程代码登记:                                                                                                    | <b>表</b><br>約日息投资 [<br>所处阶段 [                                                                                                    | 63000.0 万元<br>工程规划                                                 |                          |                                           |
| ₩_682188888978   面<br>- 58545902 m   面<br>程代码中语                                                                                                    | ижт Южаса<br>20<br>4<br>1<br>4<br>1<br>6                                                                                                    | ##磅切至会<br>※日告さ<br>日代時 2016-4<br>日名称 会生上<br>日居ら志<br>許役工程代码<br>「<br>中現工程名氏                                                                                                    | 工<br>11302-70-03-000306<br>四兩七冊一個团<br>印度二較老婚長元 兩門名修                                                                                                    | 程代码登记:<br>                                                                                                    | 表<br>前位是按该<br>前处阶段<br>#0 示例: XX个                                                                                                    | 63000.0 万元<br>「程规划<br>KXX+K委王氏                                     |                          |                                           |
| ₩                                                                                                    | нат Парала Пар<br>20<br>4<br>1<br>4<br>1<br>8<br>8<br>8<br>8<br>8<br>8<br>8<br>8<br>8<br>8<br>8<br>8<br>8<br>8<br>8<br>8                                                                                                    | (4) 毎(第三公)<br>※日本第三公<br>※日本第三<br>(日代四) 2016-4<br>(日代四) 2016-4<br>(日) 2016-4<br>(日) 2016-4<br>(日                                                                                                    | 工<br>11302-70-03-000306<br>20国际七期一個団<br>192.112を発表が、項目名体<br>な人区な人に盗工体<br>基督派的な、丸目的な外部<br>などなる水、国内あり当                                                                                                    | 程代码登记:<br>                                                                                                    | 表<br><u>新</u><br>新                                                                                                    | 63000.0 万元<br>三程规划<br>KXX小K云玉砾<br>组HF来为"X7小K",中用下型为                |                          |                                           |
| 第一年代日常教育新典书台<br>日本日本日本日本日本日本日本日本日本日本日本日本日本日本日本日本日本日本日本                                                                                                    | н <del>ат Пре</del> йска<br>20<br>4<br>1<br>4<br>1<br>8<br>8<br>8<br>8<br>8<br>8<br>8<br>8<br>8<br>8<br>8<br>8<br>8<br>8<br>8<br>8                                                                                                    | (1) (1) (1) (1) (1) (1) (1) (1) (1) (1)                                                                                                    | 工<br>11302-70-003-000306<br>第回席七期一個団<br>中国工程を修成、項目名体<br>な小区ない人に道工作<br>基督書称な、可用称为3条<br>ない全部な、可用称为3条<br>ない全部な、可用なの3条                                                                                                    | 程代码登记:<br>                                                                                                    | 表<br>前位最投资<br>前处阶段<br>帮)                                                                                                    | 63000.0 万元<br><u>工程规划</u><br>KNA-KS五乐<br>                          |                          |                                           |
| ₩_一件校在建筑商量券干台<br>1975年4月 9月 2012年1月<br>1921代码中选                                                                                                    | <b>山木 〒 御神治 体 日本</b><br>220<br>月<br>月<br>月<br>月<br>月<br>月<br>月<br>日<br>日<br>日<br>日<br>日<br>日<br>日<br>日<br>日<br>日<br>日<br>日                                                                                                    | <ul> <li>(1) (1) (1) (1) (1) (1) (1) (1) (1) (1)</li></ul>                                                                                                    | 工<br>11.302-70-03-000306<br>20国际七期一组团<br>20人区33人区33人区33人<br>34型金校2、41553,54<br>34型金校2、41553,54<br>34型金校2、41553,54<br>34型金校2、41553,54<br>34型金校2<br>34<br>34<br>35<br>35<br>35<br>35<br>35<br>35<br>35<br>35<br>35<br>35<br>35<br>35<br>35                                                                                                    | 程代码登记:<br>4<br>(4可能) - (平)) - (平)) - (平)<br>(4) - (平)) - (平)<br>(4) - (平)) - (平)<br>(4) - (平)) - (平)<br>(4) - (平)) - (平)<br>(4) - (平)) - (平)<br>(4) - (平)) - (平)<br>(4) - (平)) - (平)<br>(4) - (平)) - (平)<br>(4) - (平)) - (平)<br>(4) - (平)) - (平)<br>(4) - (平)) - (平)<br>(4) - (平)) - (平)<br>(4) - (平)) - (平)) - (平)<br>(4) - (平)) - (平)) - (平)<br>(4) - (平)) - (平)) - (平)) - (-1)) - (-1 | 表<br>前位最投资<br>前处阶段<br>称) 本例, X个<br>(下程的标志, 107                                                                                                    | 63000.0 万元<br>三程规划<br>KNA-KS五乐<br>4HR老为"RA-KS",中来下处方               |                          |                                           |
| 型一件彩在地致高频高大台<br>1997年———————————————————————————————————                                                                                                    | <b>山木 〒 御神治 休 日</b><br>一 20<br>月<br>月<br>月<br>月<br>月<br>日<br>日<br>日<br>日<br>日<br>日<br>日<br>日<br>日<br>日<br>日<br>日<br>日                                                                                                    | <ul> <li>(1) (1) (1) (1) (1) (1) (1) (1) (1) (1)</li></ul>                                                                                                    | 工<br>11302-70-03-000306<br>8国际七期一组団<br>9月1日公園工作<br>11302-70-03-06<br>9月1日<br>11302-70-03-05<br>11302-70-03<br>11302-70-03<br>11002-70-03<br>11002-70-03<br>1100-70-03<br>1100-70-03<br>1100-70-03<br>1100-70-03<br>1100-70-03<br>1100-70 | 程代码登记:<br>(A可能):(中址)[222<br>- 中山での):(中址)[222<br>- 中山での):(中址)[222<br>- 中山での):(中址)[222<br>- 中山での):(中址)[222<br>- 中山での):(中山での):(中田での):(中山での):(中山での):(-h)(-h)(-h)(-h)(-h)(-h)(-h)(-h)(-h)(-h)                                                                                                    | 表<br>前山島投密<br>附加島投密<br>開) 東朝, XX个<br>工程(1998)<br>正幹(1999)<br>建筑面积                                                                                                    | 63000.0 万元<br>「程規划<br>KXX小K為王純<br>4日秋寒方 "XY小K",中圳下生力<br>12244] 平方米 |                          |                                           |
| <u>2—962月18月前美干台</u><br>1115月<br>1115月<br>1115<br>1115<br>11115<br>1115<br>1115 | ○ 日本<br>一 20<br>月<br>次<br>月<br>次<br>月<br>次<br>月<br>次<br>月<br>次<br>月<br>次<br>月<br>次<br>月<br>次<br>月<br>次<br>月<br>次<br>月<br>次<br>月<br>次<br>月<br>次<br>月<br>次<br>月<br>次<br>月<br>次<br>月<br>次<br>月<br>次<br>月<br>次<br>月<br>次<br>月<br>二<br>20<br>月<br>二<br>20<br>月<br>二<br>20<br>月<br>二<br>20<br>二<br>20<br>二<br>二<br>20<br>二<br>20<br>二<br>20<br>二<br>20<br>二<br>20<br>二<br>20<br>二<br>20<br>二<br>20<br>二<br>20<br>二<br>20<br>二<br>二<br>二<br>20<br>二<br>二<br>20<br>二<br>二<br>二<br>二<br>20<br>二<br>二<br>二<br>二<br>二<br>二<br>二<br>二<br>二<br>二<br>二<br>二<br>二                                                                                                    | (計算算算)<br>第日(小島)<br>日代(約 2016-4)<br>日代(約 2016-4)<br>日本称 合生工<br>日本称<br>合生工<br>工程(注)<br>用(前)<br>「<br>日本称<br>合生工<br>工程(注)<br>(計)<br>「<br>日本(約 2016-4)<br>「<br>日本(約 合生工<br>工程(注))<br>(計)<br>「<br>日本(約 2016-4)<br>「<br>日本(約 2016-4)<br>」<br>日本(約 2016-4)<br>「<br>日本(約 2016-4)<br>「<br>日本(約 2016-4)<br>「<br>日本(約 2016-4)<br>「<br>日本(1 1)<br>「<br>日本(1 1)<br>「<br>日本(1 1)<br>「<br>日本(1 1)<br>「<br>日本(1 1)<br>「<br>日本(1 1)<br>「<br>日本(1 1)<br>「<br>日本(1 1)<br>「<br>日本(1 1)<br>「<br>日本(1 1)<br>「<br>日本(1 1)<br>「<br>日本(1 1)<br>「<br>日本(1 1)<br>「<br>日本(1 1)<br>「<br>日本(1 1)<br>」<br>日本(1 1)<br>「<br>日本(1 1)<br>」<br>日本(1 1)<br>「<br>日本(1 1)<br>」<br>日本(1 1)<br>「<br>日本(1 1)<br>」<br>日本(1 1)<br>『<br>日本(1 1)<br>『<br>日<br>(1 1)<br>『<br>日<br>(1 1)<br>『<br>(1<br>日<br>(1 1)<br>『<br>(1<br>(1<br>(1<br>(1<br>(1<br>(1<br>(1<br>(1<br>(1 | 工<br>11302-70-03-000306<br>81個席七期一面図<br>Pは上記を除めた。前門名称<br>磁電台が、前野公子下<br>なべる第一、前野公子<br>になってないたな法した。<br>000<br>1111                                                                                                    | 程代码登记:<br>(A可能):(中紙工版2<br>中値で配付時間、初中端<br>器能:<br>万元<br>可方米<br>34年収入違規内有許文寸                                                                                                    | 表<br>前口息投资<br>称为处阶段<br>称) 本例, XX个<br>(下程的)标道, 22<br>二种(化好<br>建筑而积.[<br>编选                                                                                                    | 63000.0 万元<br>下程规矩<br>KXX小KA王純<br>4日求志为"XY小L",中美下品为<br>12344 平方末   |                          |                                           |
| 選一者在安线最高量券平台   面<br>                                                                                                    | ₩★ <b>〒10時</b> 後夜日本<br>月<br>月<br>日<br>日<br>日<br>日<br>日<br>日<br>日<br>日<br>日<br>日<br>日<br>日<br>日<br>日<br>日<br>日<br>日                                                                                                    | (計算算型 A)<br>第日(小島)<br>日代(四) 2016-1<br>日代(四) 2016-1<br>日本(四)<br>年の二星(七〇)<br>年の二星(七〇)<br>「<br>二星(七〇)<br>「<br>二星(七〇)<br>「<br>二星(七〇)<br>「<br>二星(七〇)」<br>「<br>二星(七〇)」<br>「<br>二星(二〇)」<br>「<br>二星(二〇)」<br>(<br>二〇)」<br>(<br>二〇)」<br>(<br>二〇)」<br>(<br>二〇)」<br>(<br>二〇)」<br>(<br>二〇)」<br>(<br>二〇)」<br>(<br>二〇)」<br>(<br>二〇)」<br>(<br>二〇)」<br>(<br>二〇)」<br>(<br>二〇)」<br>(<br>二〇)」<br>(<br>二〇)」<br>(<br>二〇)」<br>(<br>二〇)<br>(<br>二〇)<br>(<br>二〇)<br>(<br>二〇)<br>(<br>二〇)<br>(<br>二〇)<br>(<br>二)<br>(<br>二                                                                                                    | 工<br>11302-70-03-000306<br>20国际七期一週辺<br>PQL社営を除めた。東門名称<br>ない人区ない人区ない人でない人でない人でない人でない人でない。<br>2000<br>1111<br>111<br>117日音楽気候時、早来山道の                                                                                                    | <b>程代码登记</b><br>                                                                                                    | 表<br>H口忌投资<br>所込時段<br>(下程が外によいな<br>工程/でいり<br>建筑面积<br>(下格が<br>地方<br>(下<br>一<br>一<br>一<br>の<br>の<br>の<br>の<br>の<br>の<br>の<br>の<br>の<br>の<br>の<br>の<br>の                                                                                                    | 63000.0 万元<br>下程規矩<br>KXX小は高正統<br>4日名参方 "X小は"、中美下並为<br>12344 平方米   |                          |                                           |
| 29—166.5548.688.9596)<br>                                                                                                    | → 〒10時沿市日本<br>200<br>月<br>3<br>1<br>1<br>1<br>1<br>1<br>1<br>1<br>1<br>1<br>1<br>1<br>1<br>1<br>1<br>1<br>1<br>1<br>1                                                                                                    | (計算算算 2 4)<br>第四句書<br>四代時 2016-4<br>日代時 2016-4<br>日本部<br>合工工程代码<br>単項工程化码<br>単項工程投係<br>用地前和<br>一<br>用地前和<br>二<br>工程建設原標<br>「                                                                                                    | 工<br>11302-70-03-000306<br>81回床し初一煎団<br>中止社を発発式、東門名体<br>な人気な入気<br>気気なな、東外からを<br>てなく気ない。<br>(第43人)<br>いた(国本文集法)<br>(第一)<br>(1)<br>(1)<br>(1)<br>(1)<br>(1)<br>(1)<br>(1)<br>(1)<br>(1)<br>(1                                                                                                    | <b>程代码登记</b><br>                                                                                                    | 表<br>新立島投第<br>新込時反及<br>第3 年時, 33<br>(17 64595)<br>東京村代長5<br>重美前面秋<br>(一部注意)                                                                                                    | 83000.0 万元<br>「程規題<br>KXX小K美元編<br>相形本方、TX小伝、中紙T型分<br>12344 平方水     |                          |                                           |
| 選──信心工作教育局部学校   面 /<br>●───────────────────────   面 /<br>L型代码中注                                                                                                    | → 本下記録込(1) 日本<br>2,0<br>3<br>4,0<br>4,0<br>6<br>4,0<br>6<br>4,0<br>4,0<br>4,0<br>4,0                                                                                                    | (計算理工会)<br>第日信息<br>日(代明 2016-4<br>日和泉泉<br>(注意意思<br>(注意意思<br>(注意意思)<br>(注意意思)<br>(注意意思)<br>(注意意思)<br>(注意意思)<br>(注意意思)<br>(注意意思)<br>(注意意思)<br>(注意意思)<br>(注意意思)<br>(注意意思)<br>(注意意思)<br>(注意)<br>(注意)<br>(注意)<br>(注意)<br>(注意)<br>(注意)<br>(注意)<br>(注意                                                                                                    | 工<br>11302-70-003-000306<br>原国际 七期一類図<br>PQ_112を登録水、東門名称<br>ない人区なんな意工作<br>ない人区なんで意志工作と開きた。<br>1111<br>1111<br>山口石炭支援局、営業出生的                                                                                                    | 程代码登记:<br>(人可を) : (中東工業2<br>(人可を) : (中東工業2<br>(一一一一一一一一一一一一一一一一一一一一一一一一一一一一一一一一一一一一                                                                                                    | 表<br>約1-急快等<br>約2-50-10-50<br>1-50-10-50<br>1-50-10-50-10-50<br>1-50-10-50<br>1-50-10-50<br>1-50-10-50<br>1-50- | 63000.0 万元<br>工程规划<br>KXX-KK素品<br>相目名称为"XX-KK",中用工业为<br>1234时 平方术  |                          |                                           |
| 漂—信念文体教育局学习   ★<br>                                                                                                    | ○ 日本<br>一 20<br>月本<br>一 20<br>月本<br>一 20<br>月本<br>一 20<br>月本<br>一 20<br>月本<br>一 20<br>月本<br>一 20<br>月本<br>一 20<br>月本<br>一 20<br>月本<br>一 20<br>月本<br>一 20<br>月本<br>一 20<br>月本<br>一 20<br>月本<br>一 20<br>月本<br>一 20<br>月本<br>一 20<br>月本<br>一 20<br>月本<br>一 20<br>月本<br>一 20<br>月本<br>一 20<br>月本<br>一 20<br>日本<br>一 20<br>日本<br>一<br>一<br>一<br>二<br>一<br>一<br>二<br>一<br>一<br>一<br>二<br>一<br>一<br>一<br>一<br>二<br>一<br>一<br>一<br>一<br>一<br>一<br>一<br>一<br>一<br>一<br>一<br>一<br>一                                                                                                    | (計算理工会)<br>第1日信息<br>1日代時 2016-3<br>1日代時 2016-3<br>1日信息<br>仲役工程代码<br>工程電目<br>明地前れ<br>「工程能接照標<br>「工程能接照標<br>「                                                                                                    | 工<br>11302-70-003-000306<br>原因所 七期一類図<br>P2-1校を発発式、東目名称<br>2015年11日<br>2015年11日<br>2015年11日<br>1130日<br>1111<br>1111<br>1111日<br>1111日<br>11115<br>1111<br>1111日<br>1111日<br>11111<br>11111<br>11111<br>11111<br>11111<br>11111<br>1111                                                                                                    | <b>程代码登记:</b><br>(人可を) : (中紙1版2<br>中語「私日2版紙、町中紙<br>高紙、<br>「<br>万元<br>下方次<br>2時編以及運転内容的文字                                                                                                    | 表<br>新口島接續<br>新处時段<br>117<br>117<br>117<br>117<br>117<br>117<br>117<br>11                                                                                                    | 63000.0 万元<br>『程規題<br>KX3-7K3王称<br>現記来志, "X个坛", 年期下述方<br>12343 平方本 |                          |                                           |

## 3.3.施工许可阶段申报

施工许可阶段申报的主要步骤与立项用地规划许可及工程建设许可阶段一 致,在进行施工许可阶段申报时,若勾选施工图联合审查事项,则需要选择相应 的图审机构。

| 急冲信息 | 申请事项 | 申服材料                     |             |        |                |                |                |
|------|------|--------------------------|-------------|--------|----------------|----------------|----------------|
|      |      |                          |             |        |                |                |                |
| 数据列  | ξ.   | 一件律部们                    |             |        |                |                | ×              |
| 序号 ≎ | 选择 〒 | 单位名称 〒                   | 统一信用代码 〒    | 资质等级 〒 | 证书有效期 🔻        | 发证日期 〒         | 机构类型 🔻         |
| 1    |      | 惠州市勘协建筑工程设计咨询有限公司        | TX123456789 | 甲级     | 2019-09-12T00: | 2019-10-11T00: | 施工图审查机构        |
|      |      |                          |             |        |                |                |                |
| <    | > 到第 | 1 月 随能 共1条 10条页 •        |             |        |                |                |                |
| <    | > 判策 | 1 页 确密 共1条 10条页 •        | _           | _      | _              | _              | <b>402</b> 权)得 |
| <    | > 到第 | 1 月 <b>現在</b> 共1条 10条页 • | _           |        |                |                | eksie Kojij    |

#### 3.4. 竣工验收阶段申报

#### 3.4.1. 委托测绘合同备案

#### 1、委托测绘

建设项目竣工验收前,建设单位可在系统中自行选择入围的联测机构签订合 同,并与之签订测绘合同,由联测机构实施竣工联合测绘。

登陆系统后,选择对应的项目类型,选择"竣工验收",点击"网上申报" 按钮,添加项目信息,在表单中点击"选择机构"按钮,选择测绘机构。

| 基本信息 申请事项 申报材料 |                          |                           |             |      |   |
|----------------|--------------------------|---------------------------|-------------|------|---|
|                | 政府投资房                    | 屋建筑项目<br><sup>牧阶段申请</sup> |             |      | Â |
| - 项目基本信息       |                          |                           |             |      |   |
| 项目代码           | 2017 441302 70 03 004356 | 赋码验证 信                    | 用查询         |      |   |
| 项目名称           | * 盛江广场测试                 | 项目属地                      | 悲城区         | •    |   |
| 项目地址           | 惠州市惠城区龙丰街道古塘坳山曾坑G        | TA-13-02-01, GTA-         | -14-01地块    |      |   |
| 建设单位           | 。<br>惠州市南线客运站有限公司        | *<br>建设性质                 | 新建          | •    |   |
| 立项类型           | 备灾                       | ▲<br>总投资额                 | 39566.0     | 万元   |   |
| 项目资金属性         | -                        | 工程分类                      |             | ٣    |   |
| 拟并工时间          | 2017年06月01日 🗰            | 拟建成时间                     | 2019年05月01日 | i    |   |
| 国标行业           | 选择                       | 国标行业描述                    |             |      |   |
| .呉.用地 (m')     | * 0.0                    | 土地获取方式                    | 白有用地        | ۲    |   |
| 项目生成编号         | * 查看多規                   | 总建筑面积(m*)                 | 0.0         |      |   |
| 测绘单位           |                          |                           | 选择测绘单位      | 直看信息 |   |
| 合间编号           |                          |                           | 冰场全局信息      | 春天会同 |   |

| (All 1997)<br>(All 1998) * | <br>体化在线取易服<br>示政务服 | <sup>秀平台</sup><br>务网 <sup> 恵</sup> | [州市工程建议   | <b>让项目审批管理平台</b> |                  |                        |                | 🕒 北京建设         | 数字料技股份有限公司基州分公司 |  |
|----------------------------|---------------------|------------------------------------|-----------|------------------|------------------|------------------------|----------------|----------------|-----------------|--|
|                            | 基本信息                | 中请事项                               | 申报材料      |                  |                  |                        |                |                | <u>^</u>        |  |
|                            |                     |                                    |           |                  |                  |                        |                |                |                 |  |
|                            | _                   |                                    | ٦         | 质目基本信息 —————     |                  |                        |                |                |                 |  |
|                            | 数据列表                |                                    |           |                  |                  |                        |                |                | ×               |  |
|                            | 序号 ≎                | 选择 〒                               | 单位名称 🔻    |                  | 统一信用代码 〒         | 资质等级 🔻                 | 证书有效期 🔻        | 发证日期 🔻         | 机构类型 〒          |  |
|                            | 1                   |                                    |           |                  |                  | т                      | 2019-10-04T00: | 2019-09-11T00: | 测绘机构            |  |
|                            | 2                   |                                    |           |                  |                  |                        | 2021-08-11T00: | 2019-09-04T00: | 测绘机构            |  |
|                            |                     |                                    |           |                  |                  |                        |                |                |                 |  |
|                            |                     |                                    |           |                  |                  |                        |                |                |                 |  |
|                            |                     |                                    |           |                  |                  |                        |                |                |                 |  |
|                            | < 1                 | > 到第                               | 1 页 确定    | 共2条 10条页 🔻       |                  |                        |                |                | ,               |  |
|                            |                     |                                    |           |                  |                  |                        |                |                |                 |  |
|                            |                     |                                    |           |                  |                  |                        |                |                | 确定 取消           |  |
|                            |                     |                                    |           | 0(1) 100001 0    |                  | ALCONTRACTOR OF A CALL |                | -              |                 |  |
|                            |                     |                                    |           | 测绘单位             |                  |                        | 西洋规盟单位         | 堂有信息           |                 |  |
|                            |                     |                                    |           | 合同编号             |                  |                        | 选择合同编号         | 查看合同           | -               |  |
|                            |                     |                                    |           |                  | I <del>¢</del> . | E-₩ F-₩ →I             |                |                |                 |  |
|                            |                     | 版权度                                | 新有: 惠州市政多 | 服务数据管理局,未给许      | 可产禁复制或镜像         | 主管单位:惠州市               | 市政务服务数据管理局 技才  | (支持:北京建设数字科)   | 技股份有限公司         |  |

#### 2、合同备案

联合测绘合同格式统一采用《惠州市建筑工程项目联合测绘专用合同书》。 联合测绘合同签订后,由联合测绘机构登陆系统进行测绘项目备案。

(1) 首先,在合同管理模块中,点击"合同登记"。

| 全国一件化在线政务服务平台<br>广东政务服务网 <sup>一唐</sup>                                                                                                    | 【州市工程建设项目审批管                           | 行理平台                    |           |              | 北京建设数字科技股份有限公司患州分公司             |                            |
|----------------------------------------------------------------------------------------------------|----------------------------------------|-------------------------|-----------|--------------|---------------------------------|----------------------------|
|                                                                                                    | 首页 项目申报                                | 我的项目   综合管理             | 信用管理 中介机构 | 市政公共服务合      | 同管理 服务中心                        |                            |
| 1 日本                                                                                                    |                                        | ▲回答案                    |           |              |                                 | yaa<br>Saa<br>Baas<br>Agaa |
| (2)其次<br>(2)其次<br>(2)下款及务服务网 用<br>(1)(2)<br>(1)(2)<br>(2)(2)(2)<br>(2)(2)(2)<br>(2)(2)(2)<br>(2)(2)(2)(2)<br>(2)(2)(2)(2)<br>(2)(2)(2)(2)(2)(2)<br>(2)(2)(2)(2)(2)(2)(2)(2)(2)(2)(2)(2)(2)( | , 点击 "<br><sup>(州市工程建设项目审批管</sup><br>) | 登记"按钥<br><sup>理平台</sup> | 且进行测绘台    | <b>计同的登记</b> | o<br>● 北海建设数字科技服协有限公司使州分公司<br>● | Î                          |

(3) 填写基本信息,将合同作为附件上传。

| 全国——体化在线故身服务平台<br>广东政务服务网 唐 | 19州市工程建设项目审批管理平台 |         |          | 北京建设数字科技股份有限公司惠州分公司 |  |
|-----------------------------|------------------|---------|----------|---------------------|--|
| 合同型记 × 登记 × 合同型记 × 合同策案     |                  |         |          |                     |  |
|                             |                  | 合同信息    |          |                     |  |
|                             | 合同信息             |         |          |                     |  |
|                             | 合同名称             |         |          |                     |  |
|                             | 合同编号             |         |          |                     |  |
|                             | 甲方               |         |          |                     |  |
|                             | 乙方               |         |          |                     |  |
|                             | 合同金额             | 签订时间    | <b>m</b> |                     |  |
|                             | - 合同附作           |         |          |                     |  |
|                             | 上传材料 下载材料 顶宽     | 材料 删除材料 |          |                     |  |
|                             | 文件名称             | 上传人     | 上传时间     |                     |  |
|                             |                  |         | <u>^</u> |                     |  |
|                             |                  |         |          |                     |  |
|                             |                  |         |          |                     |  |
|                             |                  |         |          |                     |  |
|                             |                  |         |          |                     |  |
|                             | 4                |         |          |                     |  |

(4) 点击"合同备案",进行备案操作,备案后的合同只能进行查看操作。

| 金属一体化在线数券服务平台<br>广东政务服务网   惠州市工程建设项目审 | 批管理平台                  |                     | 北京建设数字科技股份有限公司惠州分公司 |
|---------------------------------------|------------------------|---------------------|---------------------|
| 合同登记 × 修改 ×                           |                        |                     |                     |
| □ 孫// 合同备案                            |                        |                     |                     |
|                                       | 合                      | 同信息                 |                     |
|                                       | 合同名《 询问                | ×                   |                     |
|                                       | 合问编<br>是否进行合同备案?<br>甲方 |                     |                     |
|                                       | ∠方<br>職定<br>取消<br>合同分割 | ※订时间 2019年11月20日    |                     |
|                                       | 合间附件                   |                     |                     |
|                                       | 上位材料 下载材料 预览材料 删除材料    | 4                   |                     |
|                                       | 文件名称                   | 上传人 上传时间            |                     |
|                                       |                        |                     |                     |
|                                       |                        |                     |                     |
|                                       |                        |                     |                     |
|                                       |                        |                     |                     |
|                                       |                        |                     |                     |
|                                       |                        |                     |                     |
| 版权所有: 惠州市政务服务散告                       | 管理局,未经许可产禁复制或憧憬        | 主管单位:惠州市政务服务数据管理局 技 | 术支持: 北京建设数字科技股份有限公司 |

#### 3.4.2. 项目信息填写

(1)首先,填写项目代码并验证,验证成功后系统自动提取赋码信息,建 设单位继续填写缺少的项目信息。

(2) 点击"选择合同编号"按钮,选择测绘机构已上传备案的合同。

| 基本信息 申请事项 申} | 图材料      |                          |                          |             |            |   |
|--------------|----------|--------------------------|--------------------------|-------------|------------|---|
|              |          | 政府投资                     | 房屋建筑项目                   |             |            | Î |
|              | 项目基本信息   |                          |                          |             |            |   |
|              | 项目代码     | 2017-441302-70-03-004356 | 赋码验证 信                   | 用查询         |            |   |
|              | 项目名称     | 概记广场测试                   | 项目属地                     | 惠城区         | •          |   |
|              | 项目地址     | 惠州市惠城区龙十街道古塘坳山背          | 枕GTA-13-02-01、GTA-       | -14-01地块    |            |   |
|              | 建设单位     | 惠州市南线客运站有限公司             | 建设性质                     | 新建          | •          |   |
|              | 立项类型     | 备案                       | <ul> <li>总投资额</li> </ul> | 39566.0     | 万元         |   |
|              | 项目资金属性   |                          | <ul> <li>工程分类</li> </ul> |             | ¥          |   |
|              | 拟开工时间    | 2017年06月01日              | <b>前</b> 拟建成时间           | 2019年05月01日 | <b>iii</b> |   |
|              | 国标行业     | ·选择                      | 国标行业描述                   |             |            |   |
|              | 。息用地(m') | 0.0                      | 土地获取方式                   | 白有用地        | •          |   |
|              | 项目生成编号   | 會有多:                     | 总建筑面积(m <sup>*</sup> )   | 0.0         |            |   |
|              | 测绘单位     |                          |                          | 选择测绘单位      | 直有信息       |   |

(3)信息填写完整后,生成的材料目录,提交材料(联合验收申请材料尽可能上传完整,以免影响各部门对测绘成果的审核,专项验收申请材料可在联测机构汇总各部门意见之后,联合验收阶段之前补充上传)

| 材料名称                    | 材料数量 | 上传  | 下载       | 預览      | 删除    |
|-------------------------|------|-----|----------|---------|-------|
| 8 建成单位和施工单位签者的尤指火工程款保证书 | 0    | ك . | <u>+</u> | ۲       |       |
| 规划条件核实                  |      |     |          |         |       |
| 1 中请函                   | 0    | ۵.  | <u>+</u> | ۲       | Ô     |
| 2 竣工制                   | 0    | ۵.  | <u>+</u> | ۲       | 窗     |
| 3 四个外立面及夜景灯光的彩色相片一套     | 0    | ۵.  | <u>+</u> | •       | ŵ     |
| 4 经测绘邮门实测的竣工测量图         | 0    | ۵.  | <u>+</u> | ۲       | ii ii |
| 5 规划放线、验线材料             | 0    | ۵.  | 7        | ۲       | 亩     |
| 6 《建设工程规划许可证》及附件        | 0    | ۵.  | <u>+</u> | ۲       | Ē     |
| 建设工程竣工验收各案              |      |     |          |         |       |
| 1 竣工验收各案表               | 0    | ۵.  | <u>+</u> | •       | 面     |
| 2 工程质量保修书               | 0    | ۵.  | <u>+</u> | $\odot$ | ÷     |
| 3 施工安全评价 15             | 0    | ۵.  | <u>+</u> | $\odot$ | ö     |

|◆上一歩 下一歩 →|

#### 3.5. 并联推进事项申报

并联推进事项的申报操作和立项用地规划许可阶段申报步骤一致,可以单个 事项进行申报,也可以多个事项同时进行申报,如果存在分期建设的情况,需要 选择对应的工程分期项目。

## 4. 我的项目

在"我的项目"模块,建设单位可以查询已申报项目,可以查看该项目各个 阶段的办理进度情况,同时可以下载和查看每个阶段的办理结果文书、项目运行 图等。

| 金四一件化在线磁务服务平台<br>广东政务服务网 <sup> 惠州市工程建设项目审批行</sup>                      | 管理平台           |                   |                                                                                                    |                      | 北京建设数字                                        | 4技股份有限公司惠州分公司 |     |
|------------------------------------------------------------------------|----------------|-------------------|----------------------------------------------------------------------------------------------------|----------------------|-----------------------------------------------|---------------|-----|
| 首页 项目申报                                                                | 我的项目           | 综合管理 信用管          | 理 中介机构                                                                                                    | 市政公共服务合同             | 1管理 服务中心                                      |               |     |
| 项目列表 请输入搜索关键字… Q                                                       | 项目进程           | 审批结果 项目运行         | 12                                                                                                    |                      |                                               |               |     |
| 意州市隆利中尺寸LED背光源生产基地                                                     | ② 已办理 💋 i      | 正在办理 💿 未办理        | <ol> <li>1</li> <li>1</li></ol> |                      |                                               |               |     |
| ▲ 立项用地<br>密州市澳利中尺寸LED育米源生产基地或<br>工程建设                                  | <b>誠</b> 立项用地  | 建设单位申请<br>北京建设数字科 | ◎ 密口受理<br>仲恺高新区综合…                                                                                                    | 可行性研究报告批复<br>仲恺高新区发改 | <ul> <li>建设用地规划许可</li> <li>仲恺高新区自然</li> </ul> |               |     |
| 。                                                                      |                | ○ 查看              |                                                                                                    |                      |                                               |               |     |
| <ul> <li>2 测试测试</li> <li>2 合生上现目际七期一组团测试</li> <li>2 测试13223</li> </ul> | <b>Y1</b> 工程建设 | 17日 工程阶段查看        |                                                                                                    |                      |                                               |               |     |
|                                                                        | ҟ € 施工许可       | 🕟 施工阶段查看          |                                                                                                    |                      |                                               |               |     |
|                                                                        |                |                   |                                                                                                    |                      |                                               |               | *** |
|                                                                        |                |                   |                                                                                                    |                      |                                               |               | 8   |
|                                                                        |                |                   |                                                                                                    |                      |                                               |               |     |

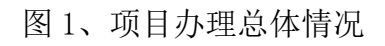

| <b>广东政务服务网</b>                                                                                                    | :管理平台                   |                            |                    |       |                                       |         | 北京建设数   | 字科技股份有限公司惠州分公司 |
|----------------------------------------------------------------------------------------------------|-------------------------|----------------------------|--------------------|-------|---------------------------------------|---------|---------|----------------|
| 首页 项目申报                                                                                                    | 我的项目                    | 综合管理                       | 信用管理               | 中介机构  | 市政公共服务                                | 合同管理    | 11 服务中心 |                |
| 项目列表 请给入搜索关键字… 9                                                                                                    | 项目进程                    | 审批结果                       | 项目运行图              |       |                                       |         |         |                |
| <ul> <li>□請約入提宏失保字</li> <li>○ 要州市權利中尺寸LED背決護生产基地</li> <li>○ 空切用地</li> <li>● 式程識2</li> <li>● 工程識2</li> <li>● 新工作可</li> <li>● 新出序利中尺寸LED背洗源生产基地</li> <li>● 新出球可</li> <li>● 新出球可</li> <li>● 新出球目中尺寸LED背洗源生产基</li> <li>● 新出球目中尺寸LED背洗源生产基</li> <li>● 新出球目中尺寸LED背洗源生产基</li> <li>● 新出球目中尺寸LED背洗源生产基</li> <li>● 新出球目中尺寸LED背洗源生产基</li> <li>● 新出球目中尺寸LED背洗源生产基</li> <li>● 新出球目中尺寸LED背洗源生产基</li> <li>● 新出球目中尺寸LED背洗源生产基</li> <li>● 新出球目中尺寸LED背洗源生产基</li> <li>● 新出球目中尺寸LED背洗源生产基</li> <li>● 新出球目</li> <li>● 新出球目</li> <li>● 新出球</li></ul> | 项目进程<br>可有比研究<br>可有利投去: | 申批結果<br>材料名相<br>総合<br>地夏文化 | 项目运行器           \$ | • 科科教 | t t t t t t t t t t t t t t t t t t t | 下载<br>主 | 1% 锐.   |                |

图 2、项目办理结果

| ▲四一件化在城战务服务平台<br>→  「东政务服务网│ 恵州市工程建设项目审批                                                                                                    | 管理平台           | 北京建设数字科技服             | 份有限公司惠州分公司 |
|----------------------------------------------------------------------------------------------------|----------------|-----------------------|------------|
| 首页 项目申报                                                                                                    | 我的项目 综合管理 信用管理 | 中介机构 市政公共服务 合同管理 服务中心 |            |
| <ul> <li>         「         午政务服务网         「         勝州市工程度改進日準批         「         加付車第         「         加付車第         「         加付車第         「         加付車第         「         加付車第         「         加付車第         「         和小市進利中尺寸LEO背米源生产基地成         「         。         如原用         "         。         型の用         "         和市産港中尺寸LEO背米源生产基地成         「         。         第         和市産港中尺寸LEO育米源生产基地成         。         電用・産港中尺寸LEO育米源生产基地成         。         。         和市産港中尺寸LEO育米源生产基地成         。         電         和市産港中尺寸LEO育米源生产基地成         。         電         加式         和式         和式         和試         和         和</li></ul> | 管理 부 섬         |                       | 松有間公司基州分公司 |
|                                                                                                    | 4              |                       | . 3        |

图 3、项目运行图

#### 5. 综合管理

#### 5.1 待办箱

在综合管理栏,设置有待办箱,用于显示被窗口打回的项目,被打回的项目 会以短信的方式通知给申报项目时填写的联系手机上告知报建方,建设单位可以 在待办箱修改项目信息或补充材料,然后将项目重新提交窗口。

|    |                                                         |                                       |                     | TRADUCTION OF              | (CO MATE | ATT MALE | + 0.000  | THE ALL AND A | 000000 | Az de A |                                         |  |
|----|---------------------------------------------------------|---------------------------------------|---------------------|----------------------------|----------|----------|----------|---------------|--------|---------|-----------------------------------------|--|
|    |                                                         | 目以                                    | 坝目甲版                | 我的项目                       | 综合管理     | 信用管理     | 4-214189 | 用现公共服务        | 百问管理 服 | 09440   |                                         |  |
|    | ( <b>1</b> )                                            |                                       |                     | 已已初補                       |          |          |          |               |        |         |                                         |  |
|    |                                                         |                                       |                     |                            |          |          |          |               |        |         |                                         |  |
| 13 | ▲ 219-446年18世8日<br>一东政务服务                               | <sup>台</sup><br>网│ <sup>恵州</sup>      | 市工程建设项              | 目审批管理平台                    |          |          |          |               |        | Q       | ) 北京建设最字科技数份有限公司惠州分公司                   |  |
| 13 | 200-#40.6##28###<br>广东政务服务<br>2019년 ×<br>● #充料料 【2 要交中销 | <sup>台</sup><br>网 <sup> 恵州</sup>      | 市工程建设项              | 目审批管理平台                    |          |          |          |               |        | Q       | ) 北京進設廠字科技戰俗有戰公司基础分公司                   |  |
| 13 |                                                         | ≝<br>网 │恵州<br>、<br>、<br>;             | 市工程建设项<br>小型阶段 ※. 3 | 目审批管理平台<br><sup>項目賦码</sup> | ž        | 设单位      |          | > 項目名称        |        | Q       | ) 北京進设最字科技数的有限公司基础分分可<br>项目地址           |  |
|    |                                                         | <sup>6</sup> 合<br><b>网</b> │恵州<br>~ ; | 市工程建设项              | 目审批管理平台<br><sup>页目赋码</sup> | ~ a      | 设单位      |          | > 項目名称        |        | Ŵ       | ) 北京進設城字科技数份有款公司遵州分公司<br>項目地址           |  |
| 1  |                                                         | ☆<br><b>网</b> │恵州                     | 市工程建设项              | 目审批管理平台<br>與目転码<br>2019    | ¥ я      | 援单位      |          | * 項目名称        |        | Ŷ.      | )北京進設版字科技取得有限公司基州分会可<br>項目地址<br>裏用市件把K1 |  |

点击"补充材料"按钮,后在申请表单页面根据窗口反馈的意见进行材料的 补充及完善,完善后点击"提交申请"按钮进行项目的再次申报。

| 目 🗶 🐴 | <b>苑材料 ×</b> |             |      |               |             |         |                                                               |
|-------|--------------|-------------|------|---------------|-------------|---------|---------------------------------------------------------------|
| 98-0° | 提交中站         |             |      |               |             |         | 表单 意 <b>见</b>                                                 |
| 息中话   | 事项 申报材料      |             |      |               |             |         | 😋 建筑工程施工许可证核发                                                 |
|       |              |             | 并行办理 | 里申请表          |             |         | <br>2019-11-06 00:09-02<br>出版法(在第16<br>位立2016-11-11-11-06-07- |
|       | 项目基本信息       |             |      |               |             |         | <br>                                                          |
|       | 项目代码         |             |      | 赋码验证 信用3      | E询          |         | <br>2010-11-06_20:08:11                                       |
|       | 项日名称         |             |      | 所属IX城         | 仲恺高新区       |         | <br>25533(4)256<br>清淡由音通过, 由春奈见                               |
|       | 项目地址 思       | 财用行         |      |               |             |         | <br>已核发。                                                      |
|       | 建设单位         |             |      |               |             |         | <br>请输入意见:                                                    |
|       | 拟开工时间 2      | 019年12月01日  |      | 拟建成时间 2       | 020年10月01日  | <b></b> |                                                               |
|       | 文书送达方式       |             | ۲    | 经济类型          |             | •       |                                                               |
|       | 项目详细信息       |             |      |               |             |         | 常用语 提交意见                                                      |
|       | 项目生成编        | 듁           |      |               |             | 查看多规    | 上传批复 查看就复                                                     |
|       | 立项类型         | * 备案        | ۲    | 土地取得方式        | 自有用地        | •       |                                                               |
|       | 国标行业         | ·           | 选择   | ▲<br>■标行业描述   |             |         |                                                               |
|       | 项目建设地加<br>坐标 | X           |      | 項目建设地址Y<br>坐标 |             |         |                                                               |
|       | 土地是否带设计方     | 案 建设用地带设计方案 | • 是: | *<br>否完成区域评估  | 建设范围已实施区域评估 | ٣       |                                                               |
|       | 单位证照类:       | 2 统一社会信用代码  | ٣    | 统一信用代码        |             |         |                                                               |
|       | 建设单位地址       | 广东省惠州市惠。    |      |               |             |         |                                                               |

## 5.2 已办箱

在综合管理栏,设置有已办箱,显示建设单位申报过的项目,对申报过的项目的进度、部门办理意见、相关批文等查询操作。

| 全國一件化在國政政務國務平台<br>广东政务服务网 <sup>一惠州</sup> | 市工程建设项目官 | 审批管理平台 |      |      |      |      |        |      | 3 北京 | 建设数字科技股份有限公司惠州分公司 |
|------------------------------------------|----------|--------|------|------|------|------|--------|------|------|-------------------|
|                                          | 首页       | 项目中报   | 我的项目 | 综合管理 | 信用管理 | 中介机构 | 市政公共服务 | 合同管理 | 服务中心 |                   |
| (日) 特力編                                  |          |        | 己办箱  |      |      |      |        |      |      |                   |

图1、已办箱

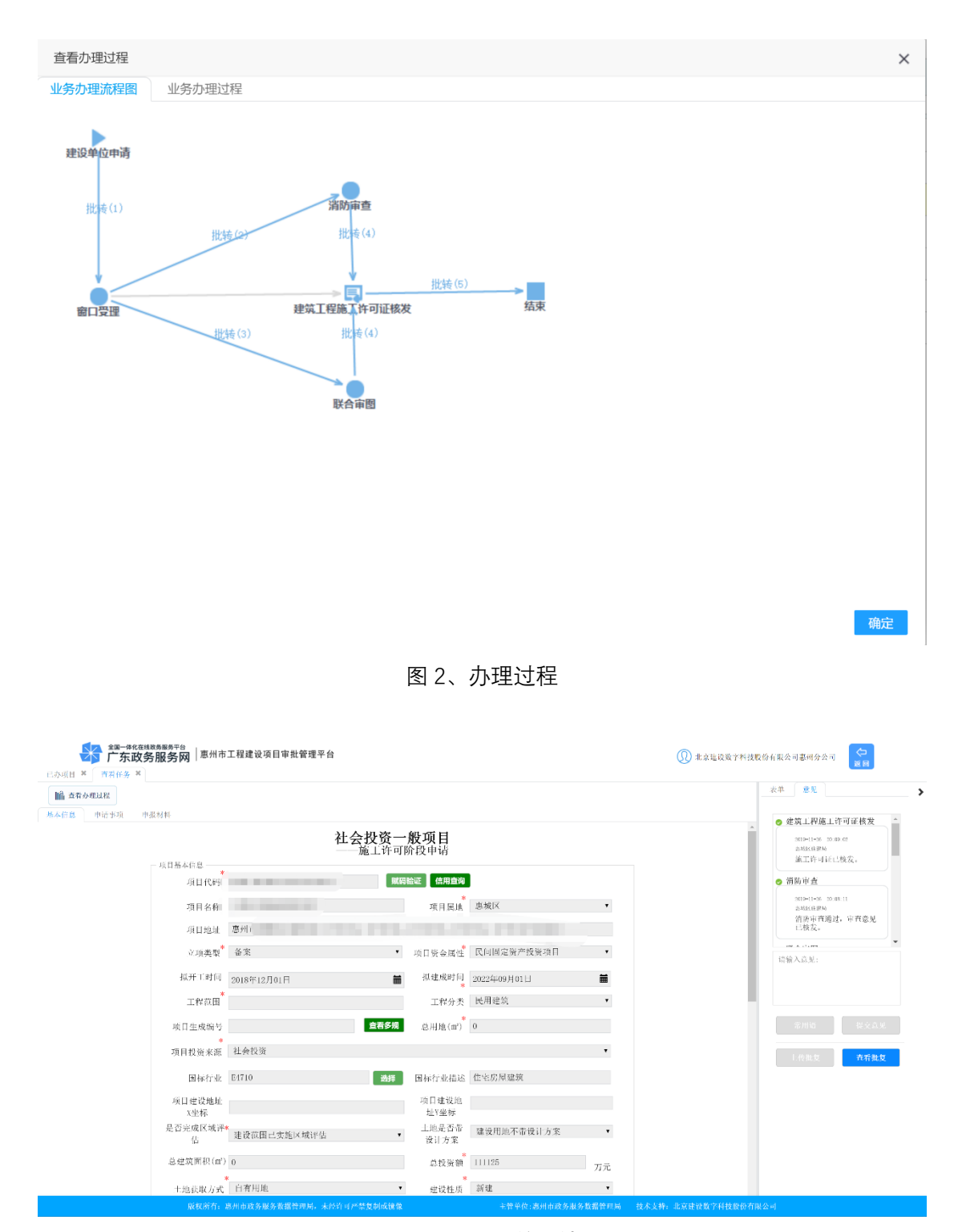

图 3、办理表单详情

| 全国一体化在地           上か项目 ×         古者任务 × | <sup>888角服务中台</sup><br>务服务网 <sup>丨</sup> 惠州市工程建设项目审批管理平台 |              |          |       | 0; | 北京建设数字科技股合 | 分有限公司惠州分公司 |    |
|-----------------------------------------|----------------------------------------------------------|--------------|----------|-------|----|------------|------------|----|
| 偷 查看 批复信息                               |                                                          |              |          |       |    |            |            | >  |
| 州本信息                                    | - 31 G Ki 81                                             | 批复材料注        | 匚总       |       |    |            |            | *  |
|                                         | 材料名称                                                     | 材料数量         | 材料类型     | 下载    | 预览 |            |            |    |
|                                         | 施工图联合审查(含消防、人防、技防)<br>施工图联合审查合构证                         | 1            | 力理結果     | 4     | 0  | *          |            |    |
|                                         | 消防设计审查                                                   |              | AVAENAN. | -     |    |            |            |    |
|                                         | 消防设计审查报告<br>建筑工程施工许可证                                    | 1            | 办理结果     | Ŧ     | Θ  |            |            |    |
|                                         | 施工许可证                                                    | 1            | 办理结果     | Ŧ     | 0  |            |            |    |
|                                         |                                                          |              |          |       |    |            |            |    |
|                                         |                                                          |              |          |       |    |            |            |    |
|                                         |                                                          |              |          |       |    |            |            |    |
|                                         |                                                          |              |          |       |    |            |            |    |
|                                         |                                                          |              |          | 13/14 |    |            | [          | 关闭 |
|                                         | *<br>土地获取方式   自有用地 ▼                                     | *<br>建设性质 新建 |          | •     |    |            |            |    |
|                                         |                                                          |              |          |       |    |            |            |    |

图 4、相关批复文件

#### 6. 信用管理

在信用管理栏,对接了信用中国、信用广东、信用惠州,建设单位根据自身 需求查询相关的信用信息。

| → 「东政务服务 |     | 批管理平台    |        |      |      |       |        |      | 北京建设数字科技服份有限公司惠州分公司 |
|----------|-----|----------|--------|------|------|-------|--------|------|---------------------|
|          | 首页  | 项目中报     | 我的项目   | 综合管理 | 信用管理 | 中介机构  | 市政公共服务 | 合同管理 | 服务中心                |
|          |     |          |        |      |      |       |        |      |                     |
|          |     |          |        |      |      |       |        |      |                     |
| (信) 信用中  | ÞIE | <u>ت</u> | 7 信用广东 |      |      | (合) 信 | 用癌州    |      |                     |
| ×        |     | ~        | £      |      |      | A     |        |      |                     |
|          |     |          |        |      |      |       |        |      |                     |

## 7. 中介机构

在中介机构栏,对接了广东省网上中介服务超市以及惠州市中介超市, 建设单位根据自身需求进行相关信息的查询。

| 全国一体化在线政务服务平台<br>广东政务服务网 <sup>一惠</sup> | 州市工程建设项目审 | 批管理平台      |         |      |      |        |      | 北京建设数字科技器 | 份有限公司惠州分公司 |
|----------------------------------------|-----------|------------|---------|------|------|--------|------|-----------|------------|
|                                        | 首页 项目申报   | 我的项目       | 综合管理    | 信用管理 | 中介机构 | 市政公共服务 | 合同管理 | 服务中心      |            |
| <b>5</b> 中介語市近东                        |           | <b>(</b> ) | )超市(惠州) |      |      |        |      |           |            |

## 8. 市政公共服务

在市政公共服务栏,提供了市政公共服务申请和市政公共告知模块。

| 5 | ▲B一体化在线球券服务平台<br>广东政务服务网 <sup>│恵州市工</sup> | 程建设项目审 | 批管理平台 |       |      |      |      |        |      | 3 北京建 | 设数字科技股份有限公司惠州分公司 |  |
|---|-------------------------------------------|--------|-------|-------|------|------|------|--------|------|-------|------------------|--|
|   |                                           | 首页     | 项目申报  | 我的项目  | 综合管理 | 信用管理 | 中介机构 | 市政公共服务 | 合同管理 | 服务中心  |                  |  |
|   |                                           |        |       |       |      |      |      |        |      |       |                  |  |
|   | 市政公共服务申请                                  |        | E     | 市政公共翻 | 骑告知  |      |      |        |      |       |                  |  |
|   |                                           |        |       |       |      |      |      |        |      |       |                  |  |

## 8.1.市政公共服务申请

市政公共服务申请用于在竣工验收前需要对项目进行供电、供水、燃气、排水、有线电视、通信网络等公共事项进行报装申请。

| 政公共服务申  | 全<br>二<br>二<br>二<br>二<br>二<br>二<br>二<br>二<br>二<br>二<br>二<br>二<br>(1)<br>二<br>(1)<br>二<br>(1)<br>二<br>(1)<br>二<br>(1)<br>二<br>(1)<br>二<br>(1)<br>二<br>(1)<br>二<br>(1)<br>二<br>(1)<br>二<br>(1)<br>二<br>(1)<br>二<br>(1)<br>二<br>(1)<br>二<br>(1)<br>二<br>(1)<br>二<br>(1)<br>(1)<br>(1)<br>(1)<br>(1)<br>(1)<br>(1)<br>(1)<br>(1)<br>(1) | 的务服务网  | 惠州市工程建设项目审批管:  | 重平台                          |                    |                      |                       |                      |                         | 北京建设数字科技段份有限公司事州分公司<br>2010 |     |
|---------|----------------------------------------------------------------------------------------------------|--------|----------------|------------------------------|--------------------|----------------------|-----------------------|----------------------|-------------------------|-----------------------------|-----|
| 十报装中请   | ∠ (82)                                                                                                    | 查看报装内容 |                |                              |                    |                      |                       |                      |                         |                             |     |
| 建设单位    |                                                                                                    |        | "项目名称          | ~ 項目:                        | 抱点                 | <sup>~</sup> 项目代码    | ~ 办理                  | <b>环节</b> ~          |                         |                             |     |
|         |                                                                                                    |        |                |                              |                    |                      |                       |                      |                         |                             |     |
| 月       | 点击                                                                                                    | 十概     | ■ <b>请</b> 按钮: | 进行报                          | 装手续的               | 申请,                  | 根据                    | 号项目<br>出国            | 1代研                     | 冯获取要申报的项                    | Ħ   |
| ;)口;    | 匹≇                                                                                                    | F安甲    | 扣的报表           | 争坝,                          | 可以甲扣               | 甲门 寺                 | *坝,                   | 117 н                | 111                     | <u></u>                     | , ( |
| 止       | 传列                                                                                                    | 斤申报    | 事项需要           | 医的申请                         | 青材料并填              | <b>〔</b> 写相凡         | 立事」                   | 页的                   | 表单                      | ,点击 📴 按領                    | E   |
| 这<br>甲· | 请步                                                                                                    | ∋骤,    | 相应的报           | 装部门                          | ]就会收到              | 相关项                  | 页目自                   | 的报到                  | 裝申                      | 请。                          |     |
|         | 20-#<br>广东<br>申请 ×                                                                                                    |        | 惠州市工程建设项目审     | 批管理平台                        |                    |                      |                       |                      |                         | 北京建设数字科技股份有限公司惠州分公司<br>2010 |     |
| 日保存     | ☑ 提交申                                                                                                    | 请      |                |                              |                    |                      |                       |                      |                         |                             |     |
|         |                                                                                                    |        |                |                              |                    | 5.1.12 <i>1</i> 2.15 |                       |                      |                         |                             |     |
|         |                                                                                                    |        | - 0月住自         |                              | 市政服务               | <b>分</b> 甲请信息        |                       |                      |                         |                             |     |
|         |                                                                                                    |        | 10.00          | -                            |                    |                      |                       |                      |                         |                             |     |
|         |                                                                                                    |        | 項目作            | (4) 2016-441302-<br>の へ生し返用に |                    |                      | sie 111-1 - sie Juist | <ul> <li>1</li></ul> | A 4164 (2)              |                             |     |
|         |                                                                                                    |        | 项目名            | 称 合生上观国际                     | 七朔一组团              | 项目地点                 | 恵州市恵城                 | ×水口街道联               | 合村地投                    |                             |     |
|         |                                                                                                    |        | 建设单            | 位。惠州市业新房                     | 地产有限公司             | 统一信用代码               | 74999196-9            |                      |                         |                             |     |
|         |                                                                                                    |        | 中读             | 人 北京建设数字                     | *科技股份有限公司患!*       | 申请时间                 | 2019年11月1             | 3 🖬                  |                         | <b>m</b>                    |     |
|         |                                                                                                    |        | 中报申项           | -                            | WW 111 22L edg 1 1 |                      |                       |                      | 10-17/                  | () <b>-</b>                 |     |
|         |                                                                                                    |        |                | ■ 供电报袋                       | 思州供电局              |                      |                       |                      | • 选择2                   |                             |     |
|         |                                                                                                    |        |                | <ul> <li>供水报装</li> </ul>     | 思州市供水有限公司          |                      |                       |                      | • 选择2                   | 公司                          |     |
|         |                                                                                                    |        |                | □ 燃气报装                       |                    |                      |                       |                      | <ul> <li>选择2</li> </ul> | 公司                          |     |
|         |                                                                                                    |        |                | □ 排水报装                       |                    |                      |                       |                      | ▼ 选择2                   | 公司                          |     |
|         |                                                                                                    |        |                | □ 有线电视报装                     |                    |                      |                       |                      | • 选择2                   | 公司                          |     |
|         |                                                                                                    |        |                | □ 通信网络报装                     |                    |                      |                       |                      | ▼ 选择2                   | 公司                          |     |
|         |                                                                                                    |        | 中报材料           |                              |                    |                      |                       |                      |                         |                             |     |
|         |                                                                                                    |        |                | ***                          | 夕臣                 | 44 61 82-14          | L.H.                  | -T-46                | ster We                 | m) 7%.                      |     |
|         |                                                                                                    |        | 供雇得参           | 43 A                         | - 12 - 19 V        | 村科奴軍                 | 114                   | P 494                | 顶宽                      | 7003 kd;                    |     |
|         |                                                                                                    |        | 1 供电报          | 装申请表                         |                    | 0                    | 4                     | <u>+</u>             | 0                       |                             |     |
|         |                                                                                                    |        | 194 de 187 342 |                              |                    |                      | -                     | _                    |                         |                             |     |

## 8.2. 市政公共服务告知

通过市政公共服务申请后可以在市政公共服务告知模块进行报装的进度查 询,当报装手续完成后,可以直接发起验收手续,操作步骤和报装申请一致。

| 12 4P 40 5K 1X |                        |           |                    |                      |                |           |           | ▲ ② 公共服务 |
|----------------|------------------------|-----------|--------------------|----------------------|----------------|-----------|-----------|----------|
|                |                        | त्तेत     | <b>改服条由</b> 请信息    |                      |                |           |           | ● 用水报装   |
| 一 项目信息 一       |                        | 114       | 2010 27 1 16 11 10 |                      |                |           |           | ● 用电报镜   |
| 16日4月          | 7018-441302-70-03      | -009669   | <b>秋田除证</b> (作用文书) | 出版区                  |                |           | •         |          |
| 26110          | 2010 9910 10 00        |           | 591 Jan 12 490     | the state of the set |                |           |           |          |
| 項日名利           | 安 20年11日39C3現41日回20月16 |           | 项目地点               | 思州市思城区江南             | 均1016-03       | -03-A     |           |          |
| 建设单位           | 2 惠州市住泽房地产开            | F发有限公司    | 统一信用代码             |                      |                |           |           |          |
| 中请。            | 1. 北京建设数字科技图           | 股份有限公司惠≠▼ | 中请时间               | 2019年12月04日          |                |           | <b>ii</b> |          |
| - 中报事项         |                        |           |                    |                      |                |           |           |          |
|                | ■ 供电报装                 | 惠州供电局     |                    |                      | •              | 选择公司      |           |          |
|                | ■ 供水报装                 | 惠州市供水有限公  | 公司                 |                      | •              | 选择公司      |           |          |
|                | □ 燃气报装                 |           |                    |                      | ۲              | 选择公司      |           |          |
|                | □ 排水报装                 |           |                    |                      | •              | 选择公司      |           |          |
|                | □有线电视报装                |           |                    |                      |                | 选择公司      |           |          |
|                | □ 通信网络提装               |           |                    |                      |                | 选择公司      |           |          |
|                | [] 302 [E 1535 Hote    |           |                    |                      |                | 200912410 |           |          |
| - 中报材料         |                        |           |                    |                      |                |           |           |          |
|                |                        | 材料名称      |                    | 材料数量                 | 下载             | 預览        |           |          |
| 供电报系           | ę.                     |           |                    |                      |                |           |           |          |
| 1 供            | 电报装申请表                 |           |                    | 0                    | $\overline{+}$ | 0         |           |          |
| 供水报系           | i.                     |           |                    |                      |                |           |           |          |

可以通过 喻 查看办理过程 按钮,进行验收手续的办理进度查询。

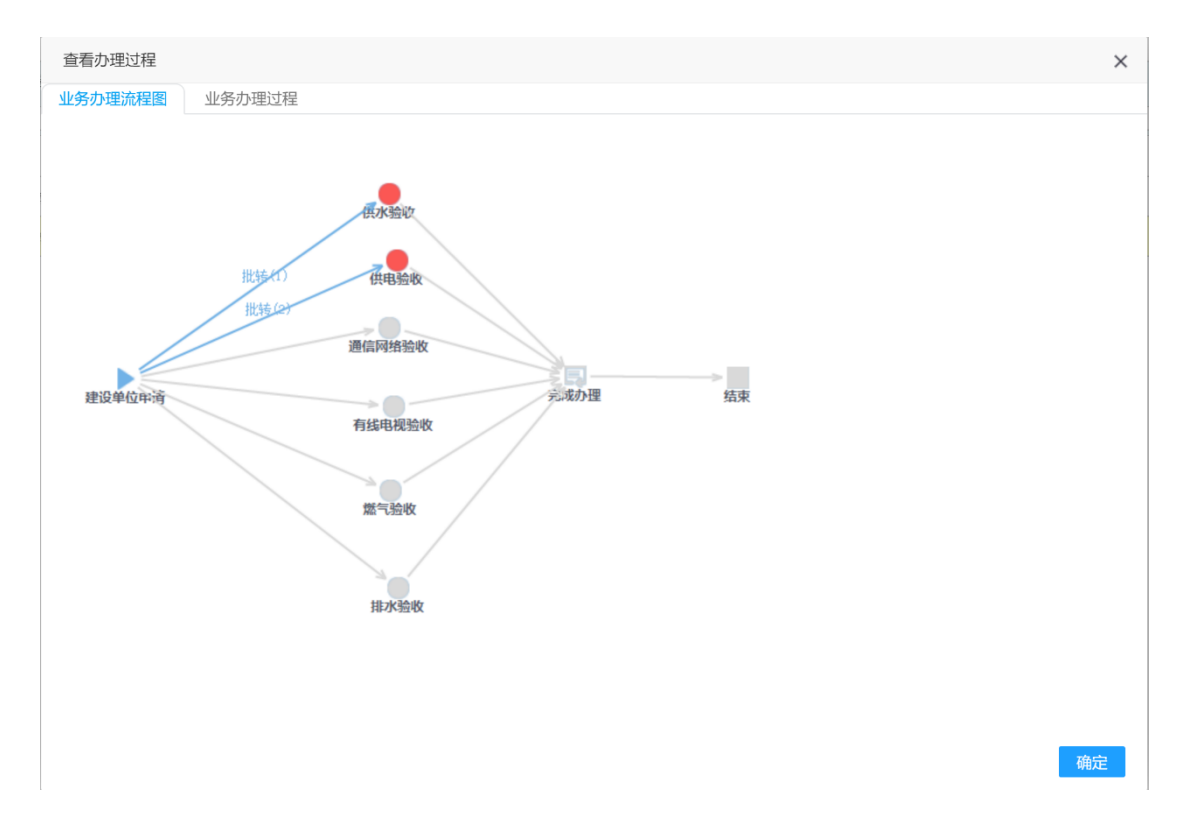

## 9. 承诺制管理

建设单位可在承诺制管理模块进行对惠州市建设工程项目前期报建工作的所有技术审查事项和行政审批事项分别实施告知承诺制改革和容缺承诺制。

| 全国一体化在线政务服务平台    | 惠州市工程建设项 | 目审批管理平台 |        |      |      |        |       | e kār | 2设数字科技股份有限公司惠州分公司 |  |
|------------------|----------|---------|--------|------|------|--------|-------|-------|-------------------|--|
| 首页               | 项目中报     | 我的项目    | 综合管理   | 信用管理 | 中介机构 | 市政公共服务 | 承诺制管理 | 合同管理  | 服务中心              |  |
| <b>(</b> ) 水道书中诗 |          |         | 容缺材料补充 | 5    |      |        |       |       |                   |  |

#### 9.1 承诺书申请

首先在承诺书申请里面,进行事项的申请,根据项目赋码选择需要申请的事项。

| тэревс | 上传承诺 | 15 (9)     | 截承诺书 提交申请  | □ 保存        |        |         |        |    |
|--------|------|------------|------------|-------------|--------|---------|--------|----|
|        |      |            |            |             | 承诺书申   | 请信息     |        |    |
|        |      |            |            | 项目代码 2018 ( |        | 选择项[    | 0      |    |
|        |      |            |            | 工程代码 项目名称   |        | 行政区划代码  | •      |    |
| 10     | 数据列表 |            |            |             |        |         |        | ×  |
|        | 序号 ≑ | 选择 🔻       | 力理阶段 マ     | 工程代码 〒      | 项目名称 〒 | 项目地址 下  | 建设单位 🔻 |    |
|        | 1    | ۲          | 施工许可       | )2662       | 海      | 惠; )3-A | 惠州市    |    |
| l      | < 1  | )<br>第9章 〈 | 1 页 确定 共15 | ₩ 10 余页 ▼   |        |         |        |    |
|        |      |            |            |             |        |         | 稿定     | 取消 |
|        |      | _          |            |             |        |         | 確定     | 取消 |

图1、选择项目

| 下载承诺书模板 | 上传承诺书 | 後斑水诺十                | 提交中站     | 🗎 保存      |       |     |  |              |  |
|---------|-------|----------------------|----------|-----------|-------|-----|--|--------------|--|
|         |       |                      |          |           | 承诺书申请 | 青信息 |  |              |  |
|         | 数把列表  | -                    | -        |           |       |     |  | ×            |  |
|         | 序号 ≎  | 选择 💠 承               | 若事项 ⇔    |           |       |     |  |              |  |
|         | 1     | <ul> <li></li> </ul> | 商工程施工许可证 | 核发        |       |     |  |              |  |
|         |       |                      |          |           |       |     |  |              |  |
|         |       |                      |          |           |       |     |  |              |  |
|         |       |                      |          |           |       |     |  |              |  |
|         |       |                      |          |           |       |     |  |              |  |
|         | < 1   | > 到第 1               | 10 確定 共1 | 奈 10 冬雨 ¥ |       |     |  |              |  |
|         | < 1   | > 到第 1               | 页 确定 共1  | 条 10条页 •  |       |     |  |              |  |
|         | < 1   | > 判第 1               | 页 确定 共1  | 祭 10祭页 *  |       |     |  | <b>确定</b> 取消 |  |
|         | < 1   | > 判第 1               | 页 機定 共1  | 亲 10 亲页 * |       |     |  | 織定规消         |  |
|         | < 1   | > 判第 1               | 页 确定 共1  | 奈 10 条页 ▼ |       |     |  | ang Kon      |  |
|         | < 1   | > 判第 1               | 贝 确定 共1  | 亲 10 条项 • |       |     |  | INVE NOR     |  |
|         | < 1   | > 到第 1               | 贝 确定 共1  | 亲 10 条项 • |       |     |  | NOT          |  |

图 2、选择事项

选择完申请事项后,可以看到当前事项下的容缺材料清单,点击"下载承 诺书模板"进行模板的填写并签字盖章,然后把盖章后的模板上传至系统中,点 击"提交申请"按钮完成承诺书的申请。

|                          |                                    | 承诺书曰   | 申请信息     | Į.    |        |      |                                       |
|--------------------------|------------------------------------|--------|----------|-------|--------|------|---------------------------------------|
| 项目代                      | 两 2018 441302 70 03 0              | 002662 |          |       |        | 选择项目 |                                       |
| 工程代                      | 码 2018 441302 70 03 0              | 002662 |          |       |        |      |                                       |
| 项目名                      | 称 海伦观镜花园                           |        |          | 行政区线  | 副代码 患城 | × •  |                                       |
| 建议单                      | 位 惠州市住泽房地产开                        | 发有限公司  |          |       |        |      |                                       |
| 申请事                      | 項建筑工程施工许可证                         | 換发     |          |       |        | 选择事项 |                                       |
| 申请时                      | 向 2019年12月05日                      |        |          |       |        | Ĩ    |                                       |
| 容缺材料清                    | 单<br>材料名称                          | 材料数量   | 上传       | 下載    | 預覧     | 删除   |                                       |
| 建筑工程                     | 推工许可证核发<br>1.1.18.0% 1.2% 1.5% 山本本 | 1      |          |       |        | -    | i i i i i i i i i i i i i i i i i i i |
| 1 3E.9<br>2 mk           | 二種肥工好可並中肩衣<br>通知书(物間報空町····        | 0      | -1-      | *     | •      |      |                                       |
| 3 施工                     | 图设计文件审查合格书                         | 1      | .*.      | T<br> | 0      | m    |                                       |
| 4 施」                     | 合同                                 | 4      | <u>ٿ</u> | +     | 0      | n    | 1                                     |
| 5 建筑                     | [工程质量监督登记表                         | 1      | ۵.       | *     | ٥      | m    |                                       |
| <ol> <li>6 建分</li> </ol> | 口程安全监督登记表                          | 1      | ÷        | *     | ٥      | Ū.   | 1                                     |
|                          | 欧本口納茲水金速封                          | 1      |          | 4     | 0      | 亩    |                                       |

图1、容缺材料清单

| 专承诺书 預 | 览承诺书 提交申号                                                                                             | 5 🗎 😫 🗱 🕅                                    |                                                                                                    |                         |             |                                       |                                                                                                    |                        |   |  |
|--------|----------------------------------------------------------------------------------------------------|----------------------------------------------|----------------------------------------------------------------------------------------------------|-------------------------|-------------|---------------------------------------|----------------------------------------------------------------------------------------------------|------------------------|---|--|
|        |                                                                                                    |                                              | :                                                                                                    | 承诺书                     | 申请信息        | 3                                     |                                                                                                    |                        |   |  |
| 0      | 另存为                                                                                                   |                                              |                                                                                                    |                         | ×           |                                       |                                                                                                    |                        |   |  |
| +      | → ~ ↑ 🕹 > 此电                                                                                          | Bilis > Download                             | s v ð 搜索"Downloa                                                                                         | acls"                   | P           |                                       |                                                                                                    | 选择项目                   |   |  |
| 1      | B织· 新建文件夹                                                                                             |                                              |                                                                                                    | )## ·                   | 0           |                                       |                                                                                                    |                        |   |  |
|        | ■ 図片 メ ^                                                                                              | 名称                                           | 15                                                                                                    | 改日期                     |             | 行政区集                                  | 调代码 應想                                                                                                    | • 🗵                    |   |  |
|        | ICloud Drive オ                                                                                        | ~ 今年的早些时                                     | 候 (1)                                                                                                    |                         |             |                                       |                                                                                                    |                        |   |  |
|        |                                                                                                    | Visual Stu                                   | dio Code.app 20                                                                                          | 19/8/30 15:50           |             |                                       |                                                                                                    | 选择事项                   |   |  |
|        | 30 and                                                                                                |                                              |                                                                                                    |                         |             |                                       |                                                                                                    |                        |   |  |
|        | 20 20 20 30 30                                                                                        |                                              |                                                                                                    |                         |             |                                       |                                                                                                    |                        |   |  |
|        | Desktop                                                                                               |                                              |                                                                                                    |                         |             |                                       |                                                                                                    |                        |   |  |
|        | ■ Desktop<br>■ Desktop<br>■ Downloads<br>■ 初版                                                         |                                              |                                                                                                    |                         |             |                                       |                                                                                                    |                        |   |  |
|        | ■ Desktop<br>■ Desktop<br>■ Downloads<br>種 初版<br>■ 图片 ~                                               | ¢                                            |                                                                                                    |                         | 3           |                                       |                                                                                                    |                        |   |  |
|        | ■ Desktop<br>● Downloads<br>種 初版<br>■ 图片<br>文件名(N): 规划许                                               | 《<br>可免冲承诺书.do                               | α.                                                                                                    |                         | 。<br>~ 佐    | 下载                                    | 預览                                                                                                    | ■                      |   |  |
| 1      | ■ Desktop<br>■ Desktop<br>■ Desktop<br>■ Downloads<br>■ 拠局<br>文件名(N): 規划許<br>(保存炎型(T): Micros         | 。<br>可免申承诺书.do<br>soft Word Docur            | cx<br>ment (*.docx)                                                                                      |                         | *<br>*<br>* | 下载                                    | 預览                                                                                                    | 删除                     | ~ |  |
|        | ■ Do Sym<br>■ Desktop<br>■ Downloads<br>■ 初始<br>文件名(N): 規划汗<br>係存実型(T): Micros                        | 《<br>可免申承诺书.do<br>soft Word Docur            | cx<br>ment (*.docs)                                                                                      | <b>1</b> 2110           | *<br>*<br>* | 下载                                    | 預览                                                                                                    | ■                      | * |  |
|        | ■ Do San<br>■ Dosktop<br>■ Dosktop<br>■ Dosktop<br>■ Elbh<br>文件名(N): 規划i开<br>保存支型(T): Micros<br>陸調文件央 | <<br>可愛坤亦道书.do<br>soft Word Docur            | cr<br>ment (' doci)<br>জিলি(S)                                                                           | 取消                      | *<br>*<br>* | 下校<br><u>*</u>                        | 預覧<br>●<br>⊙                                                                                                    | ₩除<br>章                |   |  |
| ~      | Dostop<br>Dostop<br>Downloads<br>種 初編<br>E 田片<br>文件名(N): 規划許<br>保存炎型(T): Micros<br>酸識文件史              | <<br>নাইচানটাট 15.do<br>soft Word Docur<br>3 | cx<br>ment (*.docu)<br>施工医设计文件审查会格书                                                                      | 1<br>1                  | *<br>*<br>* | 下技<br>业<br>业<br>业                     | 預覧<br>⊙<br>⊙                                                                                                    | ■<br>刷除<br>言<br>言      | * |  |
| ~      | ■ Do Sam<br>■ Desitop<br>■ Downloads<br>■ 肥片<br>文件名(N): 规划许<br>何得奖型(T): Microson<br>融減文件表             | <<br>可受神乐语 15.do<br>soft Word Docur          | ex<br>ment (* doc)<br>施工国设计文作业查会格书<br>施工合词                                                               | 1<br>4                  | * t¢        | 下校<br>业<br>业<br>业                     | 預覧<br>⊙<br>⊙<br>⊙                                                                                                    | ■<br>刷除<br>音<br>音<br>音 | A |  |
|        | ■ Dokito<br>■ Dokito<br>■ Dokito<br>■ 的は<br>■ 的は<br>文件名(N): 現制市<br>保存党型(T): Micros<br>防蔵文/1夫          | <<br>可愛神歌譜 15.do<br>soft Word Docur          | 64<br>ment (* docs)<br>施工图设计文作业委会格书<br>施工作时<br>建筑 1 程质类监督管记表                                             | 1<br>1<br>1             | * K         | 下校<br>业<br>业<br>业<br>生                | 預覧<br>⊙<br>⊙<br>⊙                                                                                                    | 期除                     | A |  |
|        |                                                                                                    | <<br>可免申承诺书.do<br>soft Word Docur            | (*doc)           確正[](注文介平百会格 /5           施工[][1](注)(文介平百会格 /5           進広「石切、監査可能は登録記表<br>建立工程文全百合参記表 | 取り時<br>1<br>4<br>1<br>1 | * (k        | 下載<br>生<br>生<br>生<br>生<br>生<br>生<br>生 | <ul> <li>○</li> <li>○</li></ul> |                        |   |  |

图 2、下载承诺书模板

| 上传承诺书 | 後黨承诺书 | 提交申请 | ■ 保存                            |                                                                                                    |                              |                                                                                                    |                                                      |                             |                                                                                      |   |
|-------|-------|------|---------------------------------|----------------------------------------------------------------------------------------------------|------------------------------|----------------------------------------------------------------------------------------------------|------------------------------------------------------|-----------------------------|--------------------------------------------------------------------------------------|---|
|       |       |      |                                 |                                                                                                    | 承诺书                          | 申请信』                                                                                                    | 亄                                                    |                             |                                                                                      |   |
|       |       |      | J.                              | 回代前 2018 441302 70 03 00                                                                                                    | 12662                        |                                                                                                    |                                                      |                             | 选择项目                                                                                 | i |
|       |       |      | з                               | 森代码 2018 441302 70 03 00                                                                                                    | 02662                        |                                                                                                    |                                                      |                             |                                                                                      |   |
|       |       |      | ų                               | 日名称 海伦观筑花园                                                                                                    |                              |                                                                                                    | 行政区                                                  | 创代码 曲制                      | <u>ل</u> الة •                                                                       |   |
|       |       |      | ŧ                               | E设单位 惠州市仕泽房地产开发                                                                                                    | 有限公司                         |                                                                                                    |                                                      |                             |                                                                                      |   |
|       |       |      | H                               | 请申項 建筑工程施工许可证核                                                                                                    | 12                           | -                                                                                                    |                                                      |                             | 选择事项                                                                                 |   |
|       |       |      | н                               | 请时间 2019年12月05日 系                                                                                                    | 统提示                          | ×                                                                                                    |                                                      |                             | m                                                                                    |   |
|       |       |      | 穴体体                             | HEC. THE OF                                                                                                    |                              | _                                                                                                    |                                                      |                             |                                                                                      |   |
|       |       |      | TTAST                           | 材料名称                                                                                                    | 初新教堂                         | 确定<br>上19                                                                                                    | 下载                                                   | 預覧                          | MIR2:                                                                                |   |
|       |       |      | 建                               | 村料名称                                                                                                    | 初料数堆                         | 确论<br>上19                                                                                                    | F载                                                   | 預覧                          | MIR:                                                                                 |   |
|       |       |      | 1                               | 村村名称<br>有工程施工作可证核发<br>建筑工程施工许可证中请表                                                                                                    | <del>रा सम्बद्धाः</del><br>। | <b>開始</b><br>上19<br>山                                                                                                    | 下载                                                   | 傾敗                          | MM R2:                                                                               |   |
|       |       |      | 1<br>2                          | 村和名称<br>十二章法二首"小丘枝发<br>建筑工程证工作可证申请表<br>中标通知书《按照规定可…                                                                                                    | <b>स्वकृत्विक</b><br>1<br>0  | <b>确定</b><br>上17<br>亡                                                                                                    | 下载<br>生<br>土                                         | 預覧<br><b>⊙</b><br>⊙         |                                                                                      |   |
|       |       |      | 1<br>1<br>2<br>3                | 村村名称<br>社科名称<br>社工程施工作可证特效<br>並取工程施工作可证申请表<br>中标通知书《按照就定可…<br>施工图设计文件中立合格书                                                                                                | 1<br>0<br>1                  | (前定<br>上11)<br>亡<br>亡                                                                                                    | F載<br>生<br>土                                         | 預覧<br>⊙<br>⊙                | 944 R2:                                                                              |   |
|       |       |      | 1<br>1<br>2<br>3<br>4           | 185日中<br>村村名称<br>建立工程施工作可证转效<br>建立工程施工作可证申请炎<br>中标通知书(按照规定可…<br>施工图设计文件中查合格书<br>症工合同                                                                                      | 1<br>1<br>0<br>1<br>4        | 2119<br>2<br>2<br>2<br>2<br>2<br>2<br>2<br>2<br>2<br>2<br>2<br>2<br>2<br>2<br>2<br>2<br>2<br>2                                                                                                    | F载<br>土<br>土<br>土                                    | 預覧<br>⊙<br>⊙<br>⊖           | ###R2:<br>88<br>88<br>88<br>88<br>88<br>88<br>88<br>88<br>88<br>88<br>88<br>88<br>88 |   |
|       |       |      | 1<br>1<br>2<br>3<br>4<br>5      | 中的中半<br>材料名称<br>化学能工作可能称数<br>建筑工程值工作可证申请表<br>中标通知书《按照规定可…<br>施工图设计文件半查合格书<br>值上合同<br>建筑工程质量监督符记表                                                                          | 1<br>0<br>1<br>4<br>1        | 2119<br>2<br>2<br>2<br>2<br>2<br>2<br>2<br>2<br>2<br>2<br>2<br>2<br>2<br>2                                                                                                    | F载<br>生<br>土<br>土<br>土<br>土                          | 憤堕<br>●<br>●<br>●<br>●      | 994 R2:                                                                              |   |
|       |       |      | 1<br>1<br>2<br>3<br>4<br>5<br>6 | 村村名称           村村名称           江京福正市中正中请表           建筑工程進工作可述申请表           中が通知书(採用我定可…)           施工国设计文件半查合格书           進行之間           建筑工程表量這當答記表           建筑工程表量這當答記表 | 1<br>0<br>1<br>4<br>1<br>1   | 第32<br>上1% 二 二 | F載<br>土<br>土<br>土<br>土<br>土<br>土<br>土<br>土<br>土<br>土 | 推致<br>○<br>○<br>○<br>○<br>○ | MHR2                                                                                 |   |

图 3、上传承诺书

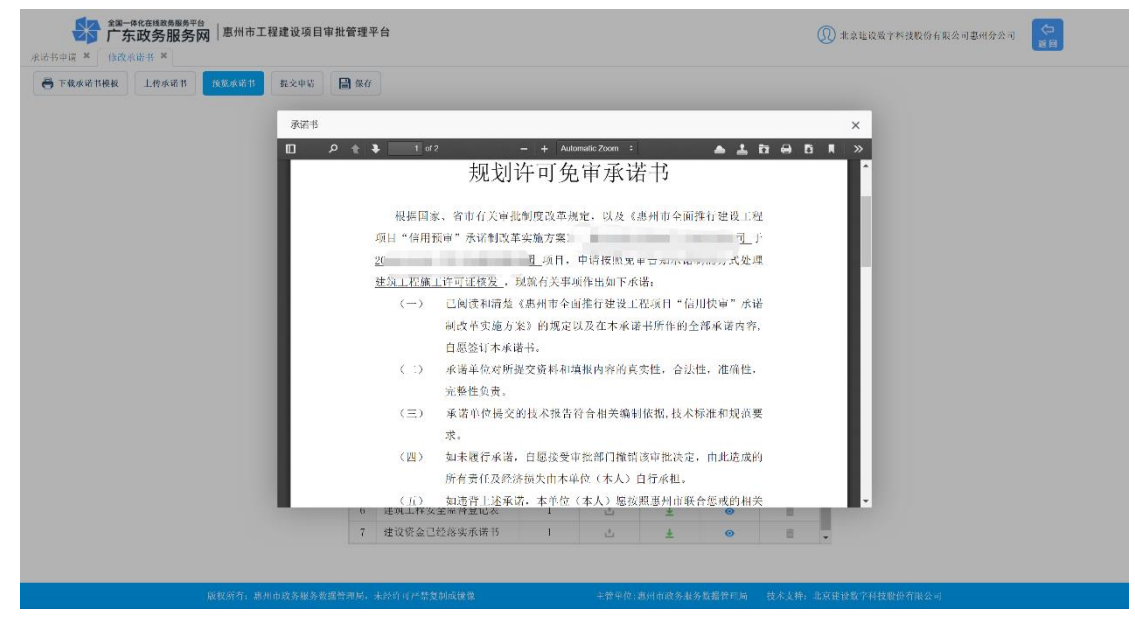

图 4、预览承诺书

| (10)       *       第日 秋橋       *       東京 米       *       申請利用       ・       ●       ●       ●       ●       ●       ●       ●       ●       ●       ●       ●       ●       ●       ●       ●       ●       ●       ●       ●       ●       ●       ●       ●       ●       ●       ●       ●       ●       ●       ●       ●       ●       ●       ●       ●       ●       ●       ●       ●       ●       ●       ●       ●       ●       ●       ●       ●       ●       ●       ●       ●       ●       ●       ●       ●       ●       ●       ●       ●       ●       ●       ●       ●       ●       ●       ●       ●       ●       ●       ●       ●       ●       ●       ●       ●       ●       ●       ●       ●       ●       ●       ●       ●       ●       ●       ●       ●       ●       ●       ●       ●       ●       ●       ●       ●       ●       ●       ●       ●       ●       ●       ●       ●       ●       ●       ●       ●       ●       ●       ● | · 杜说单位 · · · · · · · · · · · · · · · · · · · | 承诺事项 * 作<br>原统提示<br>申请成功!         | ×<br>ht       | <u>み増幣役</u> > |      |
|----------------------------------------------------------------------------------------------------|----------------------------------------------|-----------------------------------|---------------|---------------|------|
| 新規原示<br>「単規反力」<br>正定                                                                                                    |                                              | <b>系统提示</b><br>申语成功!<br>02        | ×             |               |      |
| 新規版示 ×<br>日本版功!<br>正正                                                                                                    |                                              | 系统提示<br>申请成功!<br>(8)              | ×             |               |      |
| 歴史<br>第9世紀<br>で<br>で<br>で<br>で<br>で<br>で<br>で<br>で<br>で<br>で<br>で<br>で<br>で                                                                                                    |                                              | <b>系统进示</b><br>申谐成功!<br>确         | ×             |               |      |
| 新規原示 ×<br>申前版印<br>画面で                                                                                                    |                                              | 系统很示<br>甲油成功!<br>80               | ×             |               |      |
| 新規原示 ×<br>甲氟版例:<br>■<br>■<br>■<br>■                                                                                                    |                                              | 系统提示<br>申请成功!<br>(8)              | ×             |               |      |
| 新規版示 ×<br>申論版[3]<br>では                                                                                                    |                                              | <b>系统提示</b><br>申请成功!<br>問:        | ×             |               |      |
| 新規版示 ×<br>甲酸成功!<br>・<br>・<br>・<br>・                                                                                                    |                                              | <b>系统</b> 提示<br>申请运力!<br><b>股</b> | ×             |               |      |
|                                                                                                    |                                              | <b>系统</b> 提示<br>申请成功!<br>概        | ×<br>æ        |               |      |
| 新規原、 ×<br>申論成功!                                                                                                    |                                              | <b>系统提示</b><br>申请成功!<br>确如        | ×             |               |      |
|                                                                                                    |                                              | 系统提示<br>申请成功!                     | ×             |               |      |
|                                                                                                    |                                              | 申请成功!                             | ±             |               |      |
|                                                                                                    |                                              | 中1(第/36,40)                       | <del>ك</del>  |               |      |
|                                                                                                    |                                              | 翻                                 | <del>⊭_</del> |               |      |
|                                                                                                    |                                              | <b>确</b> :                        | <del>ك</del>  |               |      |
|                                                                                                    |                                              |                                   | _             |               |      |
|                                                                                                    |                                              |                                   |               |               |      |
|                                                                                                    |                                              |                                   |               |               |      |
|                                                                                                    |                                              |                                   |               |               |      |
|                                                                                                    |                                              |                                   |               |               |      |
|                                                                                                    |                                              |                                   |               |               |      |
|                                                                                                    |                                              |                                   |               |               |      |
|                                                                                                    |                                              |                                   |               |               |      |
|                                                                                                    |                                              |                                   |               |               |      |
|                                                                                                    |                                              |                                   |               |               |      |
|                                                                                                    |                                              |                                   |               |               |      |
|                                                                                                    |                                              |                                   |               |               |      |
|                                                                                                    |                                              |                                   |               |               |      |
|                                                                                                    |                                              |                                   |               |               |      |
|                                                                                                    |                                              |                                   |               |               |      |
|                                                                                                    |                                              |                                   |               |               |      |
| A C                                                                                                    |                                              |                                   |               |               |      |
|                                                                                                    |                                              |                                   |               |               |      |
| ियः <b>२</b>                                                                                                    |                                              |                                   |               |               | <br> |

图 5、提交申请

#### 9.2.容缺补充

经过相关部门的备案后,建设单位在承诺书申请规定的时间内在系统中的容 缺材料补充模块补齐相关材料,并完成补充操作。

| 二成补充                                                                                                    |                                                                                                    |                                                                                                    |                                                                                                    |                                                                                                    |                                                                                                    |                                                                                                    |                                                                                                    |                 |                                  |             |
|----------------------------------------------------------------------------------------------------|----------------------------------------------------------------------------------------------------|----------------------------------------------------------------------------------------------------|----------------------------------------------------------------------------------------------------|----------------------------------------------------------------------------------------------------|----------------------------------------------------------------------------------------------------|----------------------------------------------------------------------------------------------------|----------------------------------------------------------------------------------------------------|-----------------|----------------------------------|-------------|
|                                                                                                    |                                                                                                    | 承诺书日                                                                                                    | 申请信息                                                                                                    | 1                                                                                                    |                                                                                                    |                                                                                                    |                                                                                                    |                 |                                  |             |
|                                                                                                    |                                                                                                    |                                                                                                    |                                                                                                    |                                                                                                    |                                                                                                    | 32-12-16-11                                                                                                    |                                                                                                    |                 |                                  |             |
|                                                                                                    | 現日代的 2018 年 10.03                                                                                                    | -                                                                                                    |                                                                                                    |                                                                                                    |                                                                                                    | 地种观日                                                                                                    |                                                                                                    |                 |                                  |             |
|                                                                                                    | 项目名称 海                                                                                                    |                                                                                                    |                                                                                                    | 行政区                                                                                                    | 刻代码 惠場                                                                                                    |                                                                                                    |                                                                                                    |                 |                                  |             |
|                                                                                                    | 建设单位 惠州                                                                                                    | - <b>I</b>                                                                                                 |                                                                                                    |                                                                                                    |                                                                                                    |                                                                                                    |                                                                                                    |                 |                                  |             |
|                                                                                                    | 申请事項 建筑上(=                                                                                                    | 18.14                                                                                                    |                                                                                                    |                                                                                                    |                                                                                                    | 选择事项                                                                                                    |                                                                                                    |                 |                                  |             |
|                                                                                                    | Helinital Sorra                                                                                                    |                                                                                                    |                                                                                                    |                                                                                                    |                                                                                                    |                                                                                                    |                                                                                                    |                 |                                  |             |
|                                                                                                    | 容缺材料清单                                                                                                    |                                                                                                    |                                                                                                    |                                                                                                    |                                                                                                    |                                                                                                    |                                                                                                    |                 |                                  |             |
|                                                                                                    | 材料名称                                                                                                    | 材料数量                                                                                                    | 上传                                                                                                    | 下载                                                                                                    | 預覧                                                                                                    | 删除                                                                                                    |                                                                                                    |                 |                                  |             |
|                                                                                                    | 建筑工程施工许可证核发                                                                                                    |                                                                                                    |                                                                                                    |                                                                                                    |                                                                                                    |                                                                                                    | *                                                                                                    |                 |                                  |             |
|                                                                                                    | 1 建筑工程施工许可证申请表                                                                                                    | 1                                                                                                    | ۵.                                                                                                    | ±                                                                                                    | •                                                                                                    | <b>a</b>                                                                                                    |                                                                                                    |                 |                                  |             |
|                                                                                                    | <ol> <li>2 甲标: 四用书(祝照規定可…</li> <li>3 施工図设计文社 (本本本本) (本本本)</li> </ol>                                                                                                    | 0                                                                                                    | ك .                                                                                                    | ±<br>±                                                                                                   | 0                                                                                                    | <u> </u>                                                                                                    | 1                                                                                                    |                 |                                  |             |
|                                                                                                    | 4 施工合同                                                                                                    | 4                                                                                                    | ت<br>د                                                                                                    | ±                                                                                                    | 0                                                                                                    |                                                                                                    | 1                                                                                                    |                 |                                  |             |
|                                                                                                    | 5 建筑工程质量监督登记表                                                                                                    | 1                                                                                                    | 2                                                                                                    | ±                                                                                                    | 0                                                                                                    | ii ii                                                                                                    |                                                                                                    |                 |                                  |             |
|                                                                                                    | 6 建筑工程安全监督登记表                                                                                                    | 1                                                                                                    | ۵.                                                                                                    | <u>+</u>                                                                                                 | 0                                                                                                    | ā                                                                                                    |                                                                                                    |                 |                                  |             |
|                                                                                                    | 7 建设资金已经落实承诺书                                                                                                    | 1                                                                                                    | ۵.                                                                                                    | ±                                                                                                    | 0                                                                                                    | <b>a</b>                                                                                                    |                                                                                                    |                 |                                  |             |
| 成就高行, 書加市<br>全部-946年958月8月9日<br>「方政务服务网」思州市工程<br>(MILLA N)                                              | 9度高級易重選幣運動,未於約47%发展的成額量<br>图 1、<br>建设项目审批管理平台                                                                                                    | 补充                                                                                                    | *****                                                                                                    | 83日市政务业务<br>↓                                                                                            | 5.数据管理局                                                                                                    | 技术文样;                                                                                                    | 北京建设数<br>①<br>① 北京1                                                                                                    | 《科技股份有1         | (公司<br>(份有限公司惠州分)                | रेने 🖉      |
| <b>☆ポー</b> ακαιμαρθησο<br><b>☆ポーακαιμαρθησο</b><br><b>广东政务服务网</b> ■思州市工程<br>された☆ ×<br>深作法               | 9度高級易重選幣運動,未於約47%发展的成額量<br>图 1、<br>建设项目审批管理平台                                                                                                    | 补充                                                                                                    | *****:<br>注材米                                                                                                    | 8911n05.83                                                                                               | 5.数据管理局                                                                                                    | 技术文辞:                                                                                                    | LATER<br>(), tai                                                                                                    | 一一一             | (公司<br>(份有限公司裏明分子                | र न]        |
| 底就新有, 8州市<br>2 <u>8</u> —46CG4856889+8<br><b>广东政务服务网</b> │惠州市工程<br>(4111-6_×<br>(4111-6_×               |                                                                                                    | 补充                                                                                                    | +**+(*;)<br>艺材米<br>申请信!                                                                                                    | հյվճան≽ան∕<br>                                                                                           | 5.数据会开局                                                                                                    | <b>技术</b> 文特:                                                                                                    | 北京社社教<br>① 北京1                                                                                                    |                 | 会司<br>份有限公司專州分3                  | ्रेन् 🙀     |
| <b>除我将有: 80.00</b>                                                                                      | (成务期务委員会用品、 4 かけ ロメガスの成体設置)<br>図1、<br>建设項目审批管理平台                                                                                                    | 补充<br><sub>承诺书</sub> 。                                                                                     | +***(*:)<br>江村才米<br>申请信!                                                                                                    | 8/11 ft til Som Al 4<br>                                                                                 | 上設設管用局                                                                                                    | 技术支持:<br>选择项目                                                                                                    | 北京華世教<br>① 北京1                                                                                                    | 上,              | 送 <b>河</b><br>你有 <u>氟</u> 公司畫州分分 | रन 📚        |
| & 就 # # # # # # # # # # # # # # # # # #                                                                 | (成多期多素度等用品、4分110***芯支助気接景<br>図 1、<br>建设項目审批管理平台           ※日代町         2018         441302         70         63           工程代(転)         2018         441302         70         63                                                                                                    | 补充<br>承诺书<br>002562<br>000562                                                                              | +***(*):<br>王村才米<br>申请信!!                                                                                                    | <sup>8,</sup> /յπւմ (ծ.Ձ.)<br>↓<br>                                                                      | い数都管目端                                                                                                    | 技术支持:<br>选择项目                                                                                                    | 北京建建数<br>① 北本1                                                                                                    |                 | 送 <b>의</b><br>(修有氣公司콜州分건         | ्रेन् 📚     |
| <b>就就将有, 此州也</b><br>#4C@#########<br><b>东政务服务网</b> │惠州市工程<br>//Live, ×<br>//Live                        | (成务期务委員会用品、 4 分目 01*2 気効気接着<br>図 1、<br>建设項目审批管理平台           項目代約         2018 441302 70 63<br>工程代码           工程代码         2018 141302 70 63<br>川口名           工程代码         2018 141302 70 63<br>川口名           工程代码         2018 141302 70 63<br>川口名                                                                                                    | 补充<br>承诺书<br>002562<br>2002662                                                                             | *****<br>王材米<br>申请信.[                                                                                                    | 551中成多基3<br>十<br>1<br>子<br>行政区:                                                                          | - 製業管理局<br>初代四、進現                                                                                                    | <ul> <li>技术支持:</li> <li>选择项目</li> <li>Q[</li> </ul>                                                                                                    |                                                                                                    |                 | 公司<br>約有氟公司書州分2                  | ংন্য 🗳      |
| & & & # # # # # # # # # # # # # # # # #                                                                 | (成务服务素度等用料、4分10+2支急端を接着<br>建設項目事批管理平台           項目代約         2018 441302 70 03<br>工程代码           2018 141302 70 03<br>工程代码         2018 141302 70 03<br>法定义率化           地口代約         2018 141302 70 03<br>地区本           地口代約         2018 141302 70 03<br>地区本                                                                                                    | <b>补充</b><br>承诺书:<br>002662<br>002662<br>2002662<br>2002662                                                | *****<br>艺材米<br>申请信』                                                                                                    | 551中成多基3<br>十<br>1<br>一<br>行政区:                                                                          | 2. 数部分月時<br>日<br>初代四、 連環                                                                                                    | <ul> <li>技术文件:</li> <li>选择项目</li> <li>选择项目</li> <li>选择事项目</li> </ul>                                                                                                    | 北京市は数<br>① 北京1                                                                                                    |                 | ☆司<br>你有氟公司書州分                   | ्रेज्       |
| 5555%7,841<br><sup>94-79624888885</sup><br><b>5750558059</b><br>(思州市工程<br>2月1552×2<br>2月1555×2          | 東京規約業業等時代, 本約日14752004(数数<br>図 1、<br>建設項目事批管理平台<br>均口代町 2018 441302 70 03<br>工程代町 2018 441302 70 03<br>均口代町 2018 441302 70 03<br>均口代町 2018 441302 70 03<br>均田代町 2018 441302 70 03<br>均田代町 2018 441302 70 03<br>均田代町 2018 441302 70 03<br>均田代町 2018 441302 70 03<br>均田代町 2018 441302 70 03<br>均田代町 2018 441302 70 03<br>均田代町 2018 441302 70 03<br>月10 413 41<br>10 41 41<br>10 41 41<br>10 41 41<br>10 41 41<br>10 41 41<br>10 41 41<br>10 41 41<br>10 41 41<br>10 41 41<br>10 41 41<br>10 41 41<br>10 41 41<br>10 41 41<br>10 41 41<br>10 41 41<br>10 41<br>10 41 41<br>10 41 41<br>10 41 41<br>10 41 41<br>10 41<br>10 41 | <b>补充</b><br>承诺书<br>002662<br>没有现公司<br>模双                                                                  | +*****<br>[5. <b>木</b> 才米<br>申请信.[                                                                                                    | to ( init 5, 6 7<br>]<br>]<br>]<br>行政区:                                                                  | と気動分子時<br>朝代四 連続                                                                                                    | 技术文件,<br>这择项目<br>2日 ↓<br>选择事项<br>篇                                                                                                    | 上京社は数<br>(Q) 北京1                                                                                                    |                 | 金페                               | ्र ह        |
| 0.02337,2340<br><sup>1220—0826048288889年9</sup><br>550055805500  恵州市工程<br>2月152 ×<br>2月152 ×<br>2月152 × | 地本市地方電流学界は、4 かけ 07 ** 芝 500 4 秋 4<br>図 1、<br>建议項目事批管理平台<br>※日代町 2018 441302 70 63<br>川口代町 2018 441302 70 63<br>川口代町 2018 441302 70 63<br>川田代町 2018 441302 70 63<br>川田代町 2018 441302 70 63<br>川田代町 2018 441302 70 63<br>川田代町 2018 441302 70 63<br>川田代町 2018 441302 70 63<br>川田代町 2018 441302 70 63<br>川田代町 2018 441302 70 63<br>川田代町 2018 441302 70 63<br>川田代町 2018 441302 70 63<br>川田代町 2019 4415<br>日本 2018 441302 70 63<br>川田代町 2019 44<br>〇〇〇〇〇〇〇〇〇〇〇〇〇〇〇〇〇〇〇〇〇〇〇〇〇〇〇〇〇〇〇〇〇〇〇                                                                                                    | <b>补充</b><br><b>承诺书</b><br>002662<br>22<br>224取公司<br>极双                                                    | +***6:<br>[大才米<br>申请信』                                                                                                    | 19月1日12 5 4 5 4 5                                                                                        | 2. 数数管理局<br>制代四 直援                                                                                                    | 技术文件。<br>这样项目<br>(区 •<br>-<br>                                                                                                    | 上 G 计 H t t t t t t t t t t t t t t t t t t                                                                                                    | 4.4.2.8.2.6.7.1 | 公司<br>份有氟公司基础分子                  | ्रेस<br>इन् |
| ₩2.477.8/14<br>#——48281########<br><b>东政务服务网</b> [惠州市工程<br>2016-5.1                                     | 地奈思参考選生学校、4.555 07*22 2013(441302 70 03)<br>建设項目审批管理学合<br>第日代約 2018 441302 70 03)<br>工程代码 2018 441302 70 03)<br>元程代码 2018 441302 70 03)<br>項目名称 汚色意実花同<br>建设平位 送州市仕澤切馬产列<br>中活中項 建築工程施工作可留<br>中活中詞 2019年12月04日<br>容抜材料清単<br>村科名称                                                                                                    | <b>补充</b><br><b>承诺书</b><br>002662<br>002662<br>次有职公司<br>根义                                                 | +***6:<br>三木才米<br>申请信:                                                                                                    | 10-1-m2 5-4 5<br>                                                                                        | 和教育的 (1993年19月1日)<br>1911年1月1日<br>1911年1月1日<br>1911年1月1日<br>1月11日<br>1月111日<br>1月111日<br>1月111日<br>1月111日<br>1月111日<br>1月111日<br>1月111日<br>1月111日<br>1月111日<br>1月111日<br>1月111日<br>1月111日<br>1月111日<br>1月1111日<br>1月111日<br>1月111日<br>1月111日<br>1月111日<br>1月1111日<br>1月111日<br>1月111日<br>1月111日<br>1月111日<br>1月111日<br>1月111日<br>1月111日<br>1月111日<br>1月111日<br>1月111日<br>1月1111<br>1月1111<br>1月1111<br>1月1111<br>1月1111<br>1月1111<br>1月11111<br>1月11111<br>1月11111<br>1月11111<br>1月11111<br>1月11111<br>1月11111<br>1月11111<br>1月11111<br>1月111111 | 技术公钟。 送择项目 以て ・ 通择事項 副院                                                                                                    | 2.500 to 21                                                                                                    |                 | (公司<br>(治有風公司裏州分)                | ्रेल 🗲      |
| <u>₩848₩76 жин</u><br>—#648Щ88888₩98<br><b>55059.11859</b> 0   憲州市工程<br>出行 4 ×<br><u>*</u>              | 地奈思め東京学界は、4 かけ 07 ** 艾 ためくせき<br>逐 1 、<br>建设項目申批管理平台<br>第日代約 2018 441302 70 03<br>市内に向 2018 441302 70 03<br>端口代約 2018 441302 70 03<br>端口代約 2018 441302 70 03<br>端口代約 2018 441302 70 03<br>端口代約 2018 441302 70 03<br>端口代約 2019年15月04日<br>容汰材料済年<br>村和名称<br>自覚工程施工作可に検え                                                                                                    | <b>补充</b><br><b>承诺书</b><br>002562<br>002662<br>22<br>4<br>初致型                                              | +***6:                                                                                                    | 1911年2543<br>1<br>1<br>1<br>1<br>1<br>1<br>1<br>1<br>1<br>1<br>1<br>1<br>1<br>1<br>1<br>1<br>1<br>1<br>1 | 2.2.2.2.2.2.1.1.1.1.1.1.1.1.1.1.1.1.1.1                                                                                                    | . 就本大种。                                                                                                    | 2.000 ± 2.010 ± 2.000 ± 2.0000 ± 2.0000 ± 2.0000 ± 2.0000 ± 2.0000 ± 2.0000 ± 2.0000 ± 2.0000 ± 2.0000 ± 2.0000 ± 2.0000 ± 2.0000 ± 2.0000 ± 2.0000 ± 2.0000 ± 2.0000 ± 2.0000 ± 2.0000± 2.0000± 2.0000± 2.0000± 2.0000± 2.0000± 2.0000± 2.000 |                 | (公司<br>(份有氟公司基州分)                | ्र 🗲        |
| © KK # K # # #<br># K K # K # # # # # # # # # # # # # # #                                               | ロウネ 目 め 和 高 な 不 学 大 か い の イ 大 か か の イ 大 か か の イ 大 か か の イ 大 か か の イ 大 か か の イ 大 か か の イ 大 か か の か か か か か か か か か か か か か か か か                                                                                                    | <b>补充</b><br><b>承诺书</b><br>002562<br>002662<br>22<br>22<br>4和取量<br>1<br>0                                  | +***6:<br>主<br>本<br>才<br>大<br>大<br>大<br>米<br>-<br>-<br>(<br>-<br>-<br>(<br>-<br>-<br>-<br>(<br>-<br>-<br>-<br>-<br>-<br>-<br>-<br>-<br>-<br>-<br>-<br>-<br>-                                                                                                    | 1911日25-113<br>1<br>1<br>1<br>1<br>1<br>1<br>1<br>1<br>1<br>1<br>1<br>1<br>1<br>1<br>1<br>1<br>1<br>1    | ○ 数数管理局<br>闭代四 進援<br>後取<br>○                                                                                                    | 並未支持。 並持項目 12.并事項 ■                                                                                                    | 200 # #41                                                                                                    |                 | 公司<br>份有氟公司基础分1                  | ्र 🕈        |
| ₩ККЩКВАВАР<br>                                                                                          | 地名地名東京学界は、4月31977支援的ス状名<br>図11、<br>建议項目事批管理平台<br>第日代码 2018 441302 70 03<br>町名代码 2018 441302 70 03<br>町名代码 2018 441302 70 03<br>明日名称 汚企業式花詞<br>生しゃ化 素所位任澤房康/円<br>中活的日 2019年12月04日<br>客誌材料活本<br>村村名称<br>世知二号施工学前世報会<br>1 世知二程施工等可留世報会<br>2 世知元程施工等可留世報会<br>2 世知元程施工等可留世報会<br>2 世知元程施工等可留世報会<br>2 世紀二年初元年代 税限取定可一<br>3 能工間的計文者体表の合                                                                                                    | <b>永</b> 充<br><b>承诺书</b><br>002562<br>002662<br>次有取公司<br>様双<br>材料数量<br>1<br>0<br>1                         |                                                                                                    | 10-1-m2 5-11 3<br>                                                                                       | ○ 数数会社局<br>初代四 進援<br>後取<br>○<br>○<br>○                                                                                                    | 此本大計<br>选择项目<br>(又 →<br>23300000000000000000000000000000000000                                                                                                    | <b>上京時付ち</b><br>(1) 北京1                                                                                                    |                 | 公司<br>授有氟公司書州分3                  | ्र ह        |
| & KKWY7 此州也<br>————————————————————————————————————                                                     | 地 市地 め 都 高 学 平 4 ・ ト か 日 イ * * 立 め べ 秋 4 1 302 7 0 63<br>建 议 項 目 审 批 管 理 平 合                                                                                                    | <b>永</b> 充<br>承诺书<br>002562<br>2020662<br>224取公司<br>様双<br>材料数量<br>1<br>0<br>1<br>4                         | +☆ + (r)<br>上 (r)<br>上 (r)<br>二 (r)<br>二 (r | 15-1 mit 5-113<br>                                                                                       | <ul> <li>2 数数 (1 ) (1 ) (1 ) (1 ) (1 ) (1 ) (1 ) (</li></ul>                                                                                                    | 就本↓钟,<br>这样求坝Ц 【ズ ・ 【ズ ・ 】 】 』 』 》 』 』 』 』 』 』 』 』 』 』 』 』 』 』 』 』 』 』 』 』 』 』 』 』 』 』 』 』 』 』 』 』 』 』 』 』 』 』 』 』 』 』 』 』 』 』 』 』 』 』 』 』 』 』 』 』 』 』 』 』 』 』 』 二 』 二 二                                                                                                    | 200 #\$                                                                                                    |                 | 金 <b>司</b><br>份有氟公司基础分分          | ्र ह        |
| <u>0</u> ,000077,8000<br>==================================                                             | 地内部の高度電子用は、4月21 F 2 2 2 2 2 2 2 2 2 2 2 2 2 2 2 2 2 2                                                                                                    | 本<br>本<br>本<br>本<br>本<br>本<br>本<br>、<br>本<br>、<br>、<br>、<br>、<br>、<br>、<br>、<br>、<br>、<br>、<br>、<br>、<br>、 | +#**0:<br>大才米<br>申请信息<br>上作<br>こ<br>こ<br>こ                                                                                                    | 15-1 mit 5-163<br>                                                                                       | 2                                                                                                    | <ul> <li>就本上种。</li> <li>这种项目</li> <li>○</li> <li>○</li> <li< td=""><td>2.500 to 1</td><td></td><td>金司</td><td>्र ह</td></li<></ul> | 2.500 to 1                                                                                                    |                 | 金司                               | ्र ह        |
| 成初時方, 8州は                                                                                               | 北京島場多素賞等現め、北大田 17-222,9364世紀<br>建设項目事批管理平台<br>ぶ口代町 2018 41302 70 63<br>工程代町 2018 41302 70 63<br>二程代町 2018 41302 70 63<br>小口代町 2018 41302 70 63<br>小口代町 2019 4120<br>小口代町 2019 4120<br>北田市町 2019 4120<br>北田市町 2019 4120<br>北田町 2019 4120<br>北田市町 2019 412                                                                                                    | 本<br>本<br>本<br>大<br>本<br>大<br>本<br>大<br>の<br>の<br>の<br>の<br>の<br>の<br>の<br>の<br>の<br>の<br>の<br>の<br>の      |                                                                                                    | 15-1 mit 5-16 3<br>                                                                                      | <ul> <li>2 製設計画</li> <li>2 製設計画</li> <li>3 対代四 進速</li> <li>3 換算</li> <li>6 の</li> <li>6 の</li> <li>6 の</li> <li>6 の</li> <li>6 の</li> <li>6 の</li> <li>6 の</li> <li>6 の</li> <li>6 の</li> <li>6 の</li> <li>6 の</li> <li>6 の</li> <li>6 の</li> <li>6 の</li> <li>6 の</li> </ul>                                                                                                    | <ul> <li>         は木大井         <ul> <li></li></ul></li></ul>                                                                                                    | 2.400 to 5                                                                                                    |                 | 金페                               | ्य 🤃        |

图 2、完成补充

## 10. 服务中心

建设单位可以在服务中心栏了解惠州市工程建设项目最新的政策法规、以及平台的使用手册等文件。

| → ニュー (************************************ | <sup>國務國務平台</sup><br>各服务网 <sup>一連</sup> | 【州市工程3                             | 建设项目审批管                                      | 理平台                                      |               |                         |      |                                        |      | 北京建设数字 | 科技股份有限公司惠州分公 | 2司 |
|---------------------------------------------|-----------------------------------------|------------------------------------|----------------------------------------------|------------------------------------------|---------------|-------------------------|------|----------------------------------------|------|--------|--------------|----|
|                                             |                                         | 首页                                 | 项目申报                                         | 我的项目                                     | 综合管理          | 信用管理                    | 中介机构 | 市政公共服务                                 | 合同管理 | 服务中心   |              |    |
| ٦                                           | 通知公告<br>关于《惠州市<br>惠州市2019年<br>对大亚湾坪山    | 文件下<br>第二批市级历<br>第十六批绿(<br>河西部片区 F | 载 操作<br>5史建筑保护专项<br>色建筑评价标识项<br>PX060210、PX0 | 手册<br>规划》(苹案)的<br>目的公告<br>50211、 PX06021 | 公告<br>2、PX060 | 系统管理员<br>系统管理员<br>系统管理员 |      | 2019-11-13<br>2019-11-13<br>2019-11-13 |      |        |              |    |

#### 11. 系统共享按钮说明

系统共享用于建设单位在办理工程、施工、竣工等阶段时需要前一阶段 的审批结果时提供的一种快捷方式,避免材料的重复上传从而达到材料复用 的目的。具体的操作如下:

在申报材料页面,点击"上传"按钮,在弹出来的询问框内,点击"系 统共享",接着会弹出前阶段已经上传过有关联的文件(如果出现某些材料 没有的情况,选择本地上传的方式上传即可),选择相应的文件点击上传即 可,效果如下:

|   | 材料名称           | ĸ        | 材料数量 | 上传  | 下载                    | 预览      | 删除    |
|---|----------------|----------|------|-----|-----------------------|---------|-------|
| 建 | 设工程规划类许可证核发    |          |      |     |                       |         |       |
| 1 | 建设工程设计方案       |          | 0    | ۵.  | <u>+</u>              | 0       | 亩     |
| 2 | 历史建筑实施原址保护申请   |          | 0    | ۵.  | <u>+</u>              | 0       | î     |
| 3 | 项目可研审批、核准或备案文件 | ÷        | 1    | ۵.  | <u>+</u>              | o       | 亩     |
| 4 | 土地权属证明文件(国有土地) |          |      | ۵.  | <u>+</u>              | 0       | î     |
| 5 | 建设工程规划许可证核发(建  | [다][다]   | ~    | ۵.  | <u>+</u>              | $\odot$ | 亩     |
| 6 | 建设工程规划许可证核发(市法 | 选择上传方式.  |      | ۵.  | <u>+</u>              | $\odot$ | ô     |
| 7 | 历史文化街区、名镇、名村核- |          |      | ۵.  | $\overline{\uparrow}$ | $\odot$ | m     |
| 8 | 历史建筑外部修缮装饰、添加  | 本地上传系统共享 | 取消   | ۵.  | <u>+</u>              | $\odot$ | 亩     |
| 建 | 设工程设计方案审查      |          |      |     |                       |         |       |
| 1 | 修建性详细规划或规划设计方案 | £        | 0    | ۵.  | <u>+</u>              | ٥       | 亩     |
| 2 | 项目单位申请审定设计方案的排 | 告        | 0    | .4. | T                     | 0       | - res |

图 1、系统共享

| 选择相关上传             |      |         | ×  |
|--------------------|------|---------|----|
| 文件名称               | 类型   | 文件大小    |    |
| 1、 homepage-bg.png | .png | 82.70KB |    |
|                    |      |         |    |
|                    |      |         |    |
|                    |      |         |    |
|                    |      |         |    |
|                    |      |         |    |
|                    |      |         |    |
|                    |      |         |    |
|                    |      |         |    |
|                    |      | 上传      | 取消 |
|                    |      |         |    |

#### 图 2、选择共享材料

| J PRIM | ☑ 提交申请 |      |                            |                |      |          |         |    | /思州                 |
|--------|--------|------|----------------------------|----------------|------|----------|---------|----|---------------------|
| 信息     | 申请事项   | 申报材料 | <u>+</u>                   |                |      |          |         |    |                     |
|        |        |      | 材料名称                       | 材料数量           | 上传   | 下载       | 预览      | 删除 |                     |
|        |        | 建油   | 发工程规划类许可证模发                |                |      |          |         |    | ▲ 常用语 提:            |
|        |        | 1    | 建设工程设计方案                   | 0              | ۵.   | Ŧ        | •       | 亩  |                     |
|        |        | 2    | 历史建筑实施原址保护中请               | 0              | ۵.   | <u>+</u> | 0       | â  | 上传批复 古2             |
|        |        | 3    | 项目可研审批、核准或备案文件             | 2              | ۵.   | <u>+</u> | 0       | ā  |                     |
|        |        | 4    | 土地权属证明文件(围有土地使用权证、用地批准书或不… | 0              | 2    | *        | ۲       | ô  |                     |
|        |        | 5    | 建设工程规则许可证核发(建构筑物工程)中请表     | 系统版            | 际    | ×        | ۲       | ô  | ◎ 建设工程规划许可证         |
|        |        | 6    | 建设工程规划许可证核发(市政工程)申请表       | 文件上作           | 专成功! |          | 0       | 亩  | 2019 11 19 16:32:26 |
|        |        | 7    | 历史文化街区、名愤、名村核心保护范围内拆除历史建筑… |                |      |          | ۲       | 亩  | 4                   |
|        |        | 8    | 历史建筑外部修缮装饰、添加设施以及改变历史建筑的结… |                |      | 确定       | •       | ÷  |                     |
|        |        | 建    | 夏王程设计方案审查                  | and the second |      |          |         |    |                     |
|        |        | 1    | 修建性详细规划或规划设计方案             | 0              | ۵.   | <u>+</u> | $\odot$ | Ô  |                     |
|        |        | 2    | 项目单位由适雷宽设计方案的报告            | 0              |      | L        | 0       | -  | ¥                   |

图 3、上传材料